| Function List                     | 19-2  |
|-----------------------------------|-------|
| Troubleshooting                   | 19-10 |
| Warning Signs                     | 19-12 |
| Software Update                   | 19-12 |
| Updating Software Manually        | 19-12 |
| Updating Software Automatically   | 19-13 |
| Quick Open Menu                   | 19-14 |
| Key Assignments (5-touch Mode)    | 19-15 |
| Key Assignments (2-touch Mode)    | 19-16 |
| Key Assignments (NIKO-touch Mode) | 19-17 |
| Symbol List                       | 19-18 |
| Character Code List               | 19-19 |
| Weather Indicator List            | 19-24 |
| Memory List                       | 19-25 |
| Specifications                    | 19-26 |
| Index                             | 19-27 |
| Warranty & Service                | 19-33 |
| Warranty                          | 19-33 |
| After-Sales Service               | 19-33 |
| Customer Service                  | 19-34 |

## **Function List**

From Main Menu, press key corresponding to a menu number for direct access (P-1-21).

Example: To select S! Mail Settings in Messaging menu:

1 first column 0 second column 3 third column

- (1) (Messaging)  $\rightarrow$  (0) (Settings)  $\rightarrow$  (3) (S! Mail Settings)
- To select (1): (1)  $\rightarrow$  (1); To select (2): (1)  $\rightarrow$  (2)
- When Menu Icons are set to Basic or Customize, first column of function number is not available. Select a menu from Main Menu; then select a function number (second column in table).

|   |    | M     | essaging                  |         |
|---|----|-------|---------------------------|---------|
|   |    |       | Menu Number/Function Name | Page    |
| 1 | Me | essag | ing                       | -       |
|   | 1  | Inc   | oming Mail                | -       |
|   |    | 1     | Received                  | P.14-3  |
|   |    | 2     | ユーザーフォルダ 1                | P.14-3  |
|   |    | 3     | ユーザーフォルダ 2                | P.14-3  |
|   |    | 4     | ユーザーフォルダ 3                | P.14-3  |
|   |    | 5     | Spam Folder               | P.14-3  |
|   | 2  | Cre   | eate New                  | P.14-4  |
|   | 3  | Re    | trieve New                | P.14-15 |
|   | 4  | Dra   | afts                      | P.14-16 |
|   | 5  | Ter   | nplates                   | -       |
|   |    | 1     | Download Templates        | P.14-10 |
|   | 6  | Sei   | nt/Unsent                 | -       |
|   |    | 1     | Sent/Unsent               | P.14-3  |
|   |    | 2     | ユーザーフォルダ1                 | P.14-3  |
|   |    | 3     | ユーザーフォルダ2                 | P.14-3  |

| 6 | 4   | ユーザーフォルダ3           | P.14-3  |
|---|-----|---------------------|---------|
| 7 | Sei | rver Mail           | -       |
|   | 1   | Retrieve Mail List  | P.14-14 |
|   | 2   | Retrieve All        | P.14-14 |
|   | 3   | Delete All          | P.14-15 |
|   | 4   | Server Mail Memory  | P.14-15 |
| 8 | Cre | eate New PC Mail    | P.14-25 |
| 9 | Cre | eate New SMS        | P.14-7  |
| 0 | Set | ttings              | -       |
|   | 1   | Custom Mail Address | P.14-3  |
|   | 2   | Universal Settings  | P.18-21 |
|   | 3   | S! Mail Settings    | P.18-22 |
|   | 4   | PC Mail Settings    | P.18-23 |
|   | 5   | SMS Settings        | P.18-23 |
| 1 | Me  | emory Status        | P.14-3  |

| Y | Yahoo! (Yahoo! Keitai) |                 | hoo! (Yahoo! Keitai)      |        |
|---|------------------------|-----------------|---------------------------|--------|
|   |                        |                 | Menu Number/Function Name | Page   |
| 2 | Yal                    | hoo!            |                           | -      |
|   | 1                      | Ya              | hoo! Keitai               | P.15-3 |
|   | 2                      | Me              | enu List                  | P.15-3 |
|   | 3                      | Bo              | okmarks                   | P.15-8 |
|   | 4                      | Saved Pages     |                           | P.15-8 |
|   | 5                      | Enter URL       |                           | -      |
|   |                        | 1               | Direct Entry              | P.15-4 |
|   |                        | 2               | URL History List          | P.15-4 |
|   | 6                      | History         |                           | P.15-4 |
|   | 7                      | PC Site Browser |                           | -      |
|   |                        | 1               | Homepage                  | P.15-5 |
|   |                        | 2               | Bookmarks                 | P.15-8 |

| 2 | 7 | 3   | Saved Pages         | P.15-8  |
|---|---|-----|---------------------|---------|
|   |   | 4   | Enter URL           | P.15-5  |
|   |   | 5   | History             | P.15-5  |
|   |   | 6   | Yahoo! Keitai       | P.15-5  |
|   |   | 7   | Set PC Site Browser | P.18-24 |
|   |   | 8   | Reset               | P.18-25 |
|   | 8 | Set | t Yahoo! Keitai     | -       |
|   |   | 1   | Font Size           | P.18-24 |
|   |   | 2   | Scroll Unit         | P.18-24 |
|   |   | 3   | Downloads           | P.18-24 |
|   |   | 4   | Memory Manager      | P.18-24 |
|   |   | 5   | Security            | P.18-25 |
|   |   | 6   | Save Settings       | P.18-24 |
|   | 9 | Re  | set                 | -       |
|   |   | 1   | Restore Defaults    | P.18-25 |
|   |   | 2   | Initialized Browser | P.18-25 |

| 0 | S! Appli     |    |                           |                 |  |
|---|--------------|----|---------------------------|-----------------|--|
|   |              |    | Menu Number/Function Name | Page            |  |
|   | 3 S! Appli – |    |                           |                 |  |
|   | 1            | S! | Appli List                | -               |  |
|   |              | 1  | Download S! Appli         | P.16-2          |  |
|   | 2            | Os | aifu-Keitai               | -               |  |
|   |              | 1  | Lifestyle-Appli           | P.13-10, P.16-2 |  |
|   |              | 2  | IC Card Settings          | P.13-12         |  |
|   | 3            | S! | Appli Settings            | -               |  |
|   |              | 1  | Volume                    | P.18-26         |  |
|   |              | 2  | Display Backlight         | P.18-26         |  |
|   |              | 3  | Vibration                 | P.18-26         |  |
|   |              | 4  | Synchronize microSD       | P.18-26         |  |

| 3 | 4 | S! Appli History | P.16-3 |
|---|---|------------------|--------|
|   | 5 | Information      | P.16-2 |

|    | News/Entertainment |                           |         |  |  |
|----|--------------------|---------------------------|---------|--|--|
|    |                    | Menu Number/Function Name | Page    |  |  |
| Ne | ws/E               | ntertainment              | -       |  |  |
| 1  | S!                 | Info Ch./Weather          | -       |  |  |
|    | 1                  | What's New?               | P.8-2   |  |  |
|    | 2                  | History                   | P.8-2   |  |  |
|    | 3                  | Register/Cancel           | P.8-2   |  |  |
|    | 4                  | Get Latest Contents       | P.8-2   |  |  |
|    | 5                  | Weather Indicator         | P.8-3   |  |  |
| 2  | S!                 | Quick News                | -       |  |  |
|    | 1                  | S! Quick News List        | P.8-4   |  |  |
|    | 2                  | Settings                  | P.18-20 |  |  |
| 3  | Dig                | gital Media Viewer        | P.8-6   |  |  |
| 4  | BookSurfing        |                           | P.8-6   |  |  |
| 5  | e-Book Viewer      |                           | P.8-6   |  |  |
| 6  | Po                 | st Blog                   | P.8-7   |  |  |

| 01 | Camera                         |        |  |  |  |  |
|----|--------------------------------|--------|--|--|--|--|
|    | Menu Number/Function Name Page |        |  |  |  |  |
| Ca | mera                           | -      |  |  |  |  |
| 1  | Camera                         | P.6-6  |  |  |  |  |
| 2  | Video Camera                   | P.6-7  |  |  |  |  |
| 3  | Pictures                       | P.6-12 |  |  |  |  |
| 4  | Videos                         | P.6-12 |  |  |  |  |

|       | Videos/Music              |        |
|-------|---------------------------|--------|
|       | Menu Number/Function Name | Page   |
| 6 Vio | leos/Music                | P.1-31 |

| 0 | Tools                          |                 |                      |         |  |  |
|---|--------------------------------|-----------------|----------------------|---------|--|--|
|   | Menu Number/Function Name Page |                 |                      |         |  |  |
| 7 | То                             | - Jools         |                      |         |  |  |
|   | 1                              | Ala             | arms                 | P.13-6  |  |  |
|   | 2                              | Ca              | lendar               | P.13-2  |  |  |
|   | 3                              | Ca              | Iculator             | P.13-8  |  |  |
|   | 4                              | No              | tepad                | P.13-8  |  |  |
|   | 5                              | Tas             | sks                  | P.13-5  |  |  |
|   | 6                              | Os              | aifu-Keitai          | -       |  |  |
|   |                                | 1               | Lifestyle-Appli      | P.13-10 |  |  |
|   |                                | 2               | IC Card Settings     | P.13-12 |  |  |
|   | 7 Dictionary                   |                 | ctionary             | P.13-13 |  |  |
|   | 8                              | Sound Recorders |                      | -       |  |  |
|   |                                | 1               | Voice Call Data      | P.2-16  |  |  |
|   |                                | 2               | Video Call Data      | P.2-16  |  |  |
|   |                                | 3               | Answer Phone Setting | P.2-15  |  |  |
|   |                                | 4               | Voice Recorder       | P.13-14 |  |  |
|   |                                | 5               | Voice Announce       | P.13-14 |  |  |
|   | 9                              | Ba              | r Code Reader        | -       |  |  |
|   |                                | 1               | Scan Barcodes        | P.13-15 |  |  |
|   |                                | 2               | Saved Data List      | P.13-16 |  |  |
|   | 0                              | S!              | GPS Navi             | -       |  |  |
|   |                                | 1               | Navi Appli           | P.17-3  |  |  |
|   |                                | 2               | Current Location     | P.17-2  |  |  |
|   |                                | 3               | Location Navi        | P.17-3  |  |  |

| 0 | 4   | Location Logs              | P.17-3  |
|---|-----|----------------------------|---------|
|   | 5   | NAVI Settings              | P.18-27 |
| 1 | Blu | ietooth                    | -       |
|   | 1   | Search&Paired Device       | P.11-7  |
|   | 2   | Bluetooth OFF/Bluetooth ON | P.11-8  |
|   | 3   | Accept Registered          | P.11-9  |
|   | 4   | Dialup Rgstry Standby      | P.11-10 |
|   | 5   | Receive via Bluetooth      | P.11-9  |
|   | 6   | My Devices Settings        | P.18-20 |
| 2 | Wi  | -Fi                        | -       |
|   | 1   | ON/OFF                     | P.11-12 |
|   | 2   | Access Point Search        | P.11-12 |
|   | 3   | Profile Lists/Settings     | P.11-13 |
|   | 4   | Wi-Fi/3G Switch Conf.      | P.11-16 |
|   | 5   | Connection Status          | P.11-15 |
|   | 6   | MAC Address                | P.11-16 |
| 3 | Re  | ceive via Infrared         | -       |
|   | 1   | Receive                    | P.11-3  |
|   | 2   | Receive All                | P.11-4  |
| 4 | Μι  | usic Player                | -       |
|   | 1   | All Tracks                 | P.9-6   |
|   | 2   | Play List                  | P.9-6   |
|   | 3   | Artist                     | P.9-6   |
|   | 4   | Album                      | P.9-6   |
|   | 5   | Genre                      | P.9-6   |
| 5 | mi  | croSD Backup               |         |
|   | 1   | Phone Book                 | P.10-20 |
|   | 2   | Calendar                   | P.10-20 |
|   | 3   | Tasks                      | P.10-20 |
|   | 4   | Incoming Mail              | P.10-20 |
|   | 5   | Sent Messages              | P.10-20 |

| 7 | 5 | 6   | Unsent Messages     | P.10-20 |
|---|---|-----|---------------------|---------|
|   |   | 7   | Drafts              | P.10-20 |
|   |   | 8   | Notepad             | P.10-20 |
|   |   | 9   | Bookmarks           | P.10-20 |
|   | 6 | Ter | nplates/Users Dic.  | -       |
|   |   | 1   | Templates           | P.3-6   |
|   |   | 2   | User's Dictionary   | P.3-11  |
|   |   | 3   | Download Dictionary | P.3-11  |

|   |                                | Da    | Data Folder          |         |  |
|---|--------------------------------|-------|----------------------|---------|--|
|   | Menu Number/Function Name Page |       |                      |         |  |
| 8 | Da                             | ta Fo | older                | -       |  |
|   | 1                              | Pic   | tures                | -       |  |
|   |                                | 1     | Download Pictures    | P.10-2  |  |
|   |                                | 2     | Variety Photo Viewer | P.10-24 |  |
|   |                                | 3     | Main Folder          | P.10-2  |  |
|   |                                | 4     | Camera               | P.10-2  |  |
|   |                                | 5     | My Pictograms        | P.10-2  |  |
|   |                                | 6     | Mail Art             | P.10-2  |  |
|   |                                | 7     | Pre-installed        | P.10-2  |  |
|   |                                | 8     | Original Animation   | P.10-2  |  |
|   | 2                              | Rir   | ng Songs&Tones       | -       |  |
|   |                                | 1     | DL Ring Songs&Tones  | P.10-2  |  |
|   |                                | 2     | Main Folder          | P.10-2  |  |
|   |                                | 3     | Pre-installed        | P.10-2  |  |
|   |                                | 4     | Voice Announce       | P.10-2  |  |
|   |                                | 5     | Play List            | P.10-2  |  |
|   | 3                              | S!    | Appli                | -       |  |
|   |                                | 1     | Download S! Appli    | P.16-2  |  |
|   | 4                              | Wi    | dget                 | _       |  |

| 4 | 1   | Download Widget    | P.7-4     |
|---|-----|--------------------|-----------|
| 5 | Mu  | isic               | -         |
|   | 1   | Main Folder        | P.10-2    |
|   | 2   | WMA                | P.10-2    |
| 6 | Vio | leos               | -         |
|   | 1   | Download Videos    | P.10-3    |
|   | 2   | Main Folder        | P.10-3    |
|   | 3   | Camera             | P.10-3    |
|   | 4   | Pre-installed      | P.10-3    |
|   | 5   | BD/DVD Recorder    | P.10-3    |
|   | 6   | Play List          | P.10-3    |
|   | 7   | Position Memory    | P.10-3    |
| 7 | PC  | Movies             |           |
|   | 1   | microSD            | P.10-3    |
|   | 2   | Position Memory    | P.10-3    |
|   | 3   | Play History       | P.10-3    |
| 8 | TV  |                    | _         |
|   | 1   | Image              | P.5-13    |
|   | 2   | Video              | P.5-12    |
|   | 3   | Position Memory    | P.10-3    |
| 9 | Lif | estyle-Appli       | -         |
|   | 1   | Download           | P.13-10   |
| 0 | Bo  | oks                | -         |
|   | 1   | Download Books     | P.10-3    |
| 1 | Cu  | stomized Screen    | -         |
|   | 1   | Customized Screen  | P.1-26    |
| 2 | Tei | nplates            | -         |
|   | 1   | Download Templates | P.14-10   |
| 3 | Fo  | nt                 | -         |
|   | 1   | Download Font      | P.10-3    |
|   | 2   | Main Folder        | P.10-3    |
|   |     |                    | Vext Page |

Appendix 19

Next Page

| 8 | 3 | 3               | Pre-installed | P.10-3 |
|---|---|-----------------|---------------|--------|
|   | 4 | Other Documents |               | -      |
|   |   | 1               | Main Folder   | P.10-3 |

|  |    | Widget (Mobile Widget) |                           |         |
|--|----|------------------------|---------------------------|---------|
|  |    |                        | Menu Number/Function Name | Page    |
|  | Wi | dget                   | :                         | -       |
|  | 1  | Wi                     | dget Store                | P.7-4   |
|  | 2  | Wi                     | dget Contents             | -       |
|  |    | 1                      | Download Widget           | P.7-4   |
|  | 3  | Settings               |                           | -       |
|  |    | 1                      | Delete Content            | P.7-2   |
|  |    | 2                      | Auto Refresh              | P.18-19 |
|  |    | 3                      | Auto Roaming              | P.18-19 |
|  |    | 4                      | Roaming Notification      | P.18-19 |
|  |    | 5                      | Cookies                   | P.18-19 |
|  |    | 6                      | Delete Cookies            | P.18-19 |
|  |    | 7                      | Pointer Speed             | P.18-19 |

|   |                                | тν              | TV                    |         |  |  |
|---|--------------------------------|-----------------|-----------------------|---------|--|--|
|   | Menu Number/Function Name Page |                 |                       |         |  |  |
| ÷ | ΤV                             |                 |                       | -       |  |  |
|   | 1                              | Wa              | atch TV               | P.5-5   |  |  |
|   | 2                              | Pro             | ogram List            | P.5-7   |  |  |
|   | 3                              | Tin             | ner Watching          | P.5-13  |  |  |
|   | 4                              | Tin             | ner Recording         | P.5-13  |  |  |
|   | 5                              | Re              | cording Result        | P.5-14  |  |  |
|   | 6                              | TV              | Link                  | P.5-10  |  |  |
|   | 7                              | Ch              | annel List            | P.5-4   |  |  |
|   | 8                              | Channel Setting |                       | -       |  |  |
|   |                                | 1               | Select Area           | P.5-4   |  |  |
|   |                                | 2               | Automatic             | P.5-4   |  |  |
|   | 9                              | Us              | er Settings           | -       |  |  |
|   |                                | 1               | Display/operation     | P.18-15 |  |  |
|   |                                | 2               | Video                 | P.18-15 |  |  |
|   |                                | 3               | Display Light         | P.18-15 |  |  |
|   |                                | 4               | Sound Effect          | P.18-15 |  |  |
|   |                                | 5               | Recording             | P.18-15 |  |  |
|   |                                | 6               | Data Broadcasting     | P.18-15 |  |  |
|   |                                | 7               | ECO Mode              | P.18-15 |  |  |
|   |                                | 8               | Reset Channel Setting | P.18-15 |  |  |
|   |                                | 9               | Reset Storage Area    | P.18-16 |  |  |
|   |                                | 0               | Reset TV Settings     | P.18-16 |  |  |
|   |                                | *               | Check TV Settings     | P.18-16 |  |  |

| 1 | Phone Phone                    |                     |                    |                |  |  |  |
|---|--------------------------------|---------------------|--------------------|----------------|--|--|--|
|   | Menu Number/Function Name Page |                     |                    |                |  |  |  |
|   | Ph                             | one                 |                    | -              |  |  |  |
|   | 1                              | Ph                  | one Book           | P.4-2          |  |  |  |
|   | 2                              | Cr                  | eate New Entry     | P.4-3          |  |  |  |
|   | 3                              | Ca                  | ll Log             | -              |  |  |  |
|   |                                | 1                   | Outgoing Call Logs | P.2-13         |  |  |  |
|   |                                | 2                   | Incoming Call Logs | P.2-13         |  |  |  |
|   | 4                              | Group               |                    | P.4-6          |  |  |  |
|   | 5                              | Ac                  | count Details      | P.1-34, P.4-12 |  |  |  |
|   | 6                              | S! Addressbook BkUp |                    | -              |  |  |  |
|   |                                | 1                   | Start Sync         | P.4-11         |  |  |  |
|   |                                | 2                   | Details            | P.4-11         |  |  |  |
|   | 7                              | Me                  | emory Manager      | P.4-9          |  |  |  |
|   | 8                              | Re                  | strictions         | P.12-12        |  |  |  |
|   | 9                              | Settings            |                    | -              |  |  |  |
|   |                                | 1                   | Save Settings      | P.18-12        |  |  |  |
|   |                                | 2                   | Search Method      | P.18-12        |  |  |  |
|   |                                | 3                   | Font Size          | P.18-12        |  |  |  |
|   |                                | 4                   | Voice Dial         | P.4-13         |  |  |  |
|   |                                | 5                   | Mail Group         | P.14-19        |  |  |  |
|   |                                | 6                   | Forwarding Image   | P.18-12        |  |  |  |
|   | 0                              | Me                  | emory Status       | P.4-9          |  |  |  |

• Number in first column is not available for Phone Book.

| 2 |                           | Se    | Settings           |         |  |  |
|---|---------------------------|-------|--------------------|---------|--|--|
|   | Menu Number/Function Name |       |                    | Page    |  |  |
| ŧ | Set                       | tting | s                  | -       |  |  |
|   | 1                         | So    | und Settings       | -       |  |  |
|   |                           | 1     | Ring Tones         | P.18-2  |  |  |
|   |                           | 2     | Machi-Uta          | P.18-2  |  |  |
|   |                           | 3     | Ringer Volume      | P.18-2  |  |  |
|   |                           | 4     | Key Tone           | P.18-2  |  |  |
|   |                           | 5     | Stereo/3D Sound    | P.18-2  |  |  |
|   |                           | 6     | Earphone           | P.18-2  |  |  |
|   |                           | 7     | Message Ring Tones | P.18-2  |  |  |
|   | 2                         | Dis   | play Settings      | -       |  |  |
|   |                           | 1     | Internal Display   | P.18-3  |  |  |
|   |                           | 2     | External Display   | P.18-6  |  |  |
|   |                           | 3     | Font Size          | P.18-6  |  |  |
|   |                           | 4     | Font               | P.1-27  |  |  |
|   |                           | 5     | Menu Icons         | P.18-4  |  |  |
|   |                           | 6     | Hor. Open Menu     | P.18-14 |  |  |
|   |                           | 7     | Back Light Time    | P.18-5  |  |  |
|   |                           | 8     | View Blind         | P.1-34  |  |  |
|   |                           | 9     | Color              | P.18-4  |  |  |
|   |                           | 0     | Private Menu       | P.1-28  |  |  |
|   |                           | *     | 言語設定               | P.18-4  |  |  |
|   |                           | #     | Open For New       | P.18-4  |  |  |
|   |                           | 1     | LCD AI             | P.18-5  |  |  |
|   |                           | 2     | Disp. Call/Recv #  | P.18-6  |  |  |
|   |                           | 3     | Describe Icons     | P.1-11  |  |  |
|   | 3                         | Cu    | stomized Screen    | -       |  |  |
|   |                           | 1     | Customized Screen  | P.1-27  |  |  |
|   |                           | 2     | Release Settings   | P.1-27  |  |  |

//

Next Page

| 4 | Inc | oming Settings         | -       |
|---|-----|------------------------|---------|
|   | 1   | Vibrator               | P.18-2  |
|   | 2   | Manner Mode Type       | P.18-7  |
|   | 3   | Answer Setting         | P.18-8  |
|   | 4   | Open-to-Ans. Call      | P.18-8  |
|   | 5   | Call Logs              | P.12-9  |
|   | 6   | Phone Book Image       | P.18-8  |
|   | 7   | Ring Time Settings     | P.12-12 |
|   | 8   | Info Notice Setting    | P.18-8  |
|   | 9   | Auto Answer            | P.18-8  |
|   | 0   | In-call Management     | P.18-8  |
| 5 | Ph  | one Settings           | -       |
|   | 1   | Horizontal View        | P.18-14 |
|   | 2   | Touchpad Setting       | P.18-7  |
|   | 3   | Side-keys Guard        | P.12-9  |
|   | 4   | Text Entry Method      | P.18-11 |
|   | 5   | Battery                | P.18-3  |
|   | 6   | Pause Dial             | P.2-3   |
|   | 7   | Headset Switch to Call | P.18-10 |
|   | 8   | Voice Settings         | P.18-12 |
|   | 9   | Confirm Settings       | P.18-29 |
|   | 0   | Videos/Music Updates   | P.1-31  |
|   | ×   | Software Update        | P.19-12 |
| 6 | Da  | te & Time              | -       |
|   | 1   | Date & Time            | P.18-9  |
|   | 2   | World Clock            | P.18-9  |
|   | 3   | Daylight Savings       | P.18-9  |
|   | 4   | Alarm Tone             | P.18-9  |
|   | 5   | Time Correction        | P.18-9  |

| 7 | Sec        | curity                 | -              |
|---|------------|------------------------|----------------|
|   | 1          | Privacy Key Lock       | P.12-4         |
|   | 2          | Personal Data Lock     | P.12-5         |
|   | 3          | IC Card Lock           | P.13-12        |
|   | 4          | Secret Mode            | P.12-10        |
|   | 5          | Secret Data Only       | P.12-10        |
|   | 6          | Key Pad Dial Lock      | P.12-8         |
|   | 7          | Reject Unknown         | P.12-13        |
|   | 8          | Call Setting w/o ID    | P.12-13        |
|   | 9          | All Reset              | P.12-14        |
|   | 0          | Reset Settings         | P.12-13        |
|   | *          | PIN Authentication     | P.12-2         |
|   | #          | Change Phone Password  | P.12-2         |
|   | $\bigcirc$ | Timer Lock at Close    | P.12-6         |
|   | 2          | Lock OFF at Open       | P.12-7         |
|   | 3          | Content Key            | P.10-24        |
|   | 4          | Lock Message           | P.12-8         |
| 8 | Ca         | ll Settings            | -              |
|   | 1          | Call Time/Cost         | P.18-9         |
|   | 2          | Reset                  | P.18-9         |
|   | 3          | Set Max Cost Limit     | P.18-9         |
|   | 4          | Voice Mail/Call Fwding | P.2-17, P.2-18 |
|   | 5          | Call Waiting           | P.2-20         |
|   | 6          | Call Barring           | P.2-20         |
|   | 7          | Missed Call Notifi.    | P.2-19         |
|   | 8          | Prefix                 | P.2-3          |
|   | 9          | Volume                 | P.18-9         |
|   | 0          | Shikkari Talk          | P.2-5          |
|   | *          | Closing Clamshell      | P.18-10        |

| # | 8 | #   | Hold Tones             | P.18-10        |
|---|---|-----|------------------------|----------------|
|   |   | 1   | Noise Reduction        | P.18-10        |
|   |   | 2   | Quality Alarm          | P.18-10        |
|   |   | 3   | Reconnect Signal       | P.18-10        |
|   |   | 4   | Offline Mode           | P.1-19         |
|   |   | 5   | Show My Number         | P.2-21         |
|   |   | 6   | Service Numbers        | P.18-10        |
|   | 9 | Vic | leo Call               | -              |
|   |   | 1   | Incoming Video Qlty    | P.18-13        |
|   |   | 2   | Select Images          | P.18-13        |
|   |   | 3   | Loud Speaker           | P.18-13        |
|   |   | 4   | Voice Call Auto Redial | P.18-13        |
|   |   | 5   | Switch Images          | P.18-13        |
|   | 0 | Int | ernational Call        | -              |
|   |   | 1   | Int'l Dial Assist      | P.2-10         |
|   |   | 2   | Select Operator        | P.2-10         |
|   |   | 3   | PLMN Setting           | P.2-11         |
|   |   | 4   | Operator Name          | P.2-11         |
|   |   | 5   | Select Network         | P.2-10         |
|   | 1 | Co  | nnectivity             | -              |
|   |   | 1   | USB Mode               | P.11-17        |
|   |   | 2   | Retrieve NW Info       | P.1-17         |
|   | 2 | No  | tification Light       | -              |
|   |   | 1   | Incoming               | P.4-4, P.18-10 |
|   |   | 2   | Online                 | P.18-10        |
|   |   | 3   | Missed Call/Unread     | P.18-10        |
|   |   | 4   | Clamshell Close        | P.18-10        |
|   |   | 5   | Music                  | P.18-10        |
|   |   | 6   | Bluetooth              | P.18-10        |
|   |   | 7   | IC Card                | P.18-10        |

| # | 2 | 8 | Side Key       | P.18-10 |
|---|---|---|----------------|---------|
|   |   | 9 | Confirm Status | P.18-10 |

.

## Troubleshooting

#### Handset does not turn on

- Was ressed for more than one second?
- · Is battery level sufficient?
- · Is battery inserted properly? (C P.1-15)

#### Handset functions do not work after turning power on

Does PIN Entry window appear?
 PIN Authentication is ON. Enter PIN (CPP.12-2).

#### USIM not inserted After power-off Insert USIM or Inserted USIM is unavailable to this mobile phone Please insert valid one appears when handset is turned on or operations attempted

- · Is USIM Card inserted correctly? (C = P.1-3)
- · Is SoftBank specified USIM Card inserted? (C ₱P.1-2).
- USIM Card IC chip may be dirty. Wipe with a clean cloth, then insert USIM Card correctly.

#### Keypad does not respond

- Does ⊕ appear in Standby? Keyguard (C⇒P.12-4) is active. Cancel it.
- Does appear? Privacy Key Lock is active (CPP.12-4). Cancel it.

#### Display is blurred

- · Adjust display brightness (C ₽P.18-5).

• Does appear? Side-keys Guard (CPP.12-9) is **ON**. Set to **OFF**.

# Outgoing calls or Video Calls will not connect or message and Internet connections are unavailable

- Does 🗙 appear? Cancel Offline Mode (13-P.1-19)
- Are you using handset overseas?
   Set international settings (e.g. Select Operator) to use abroad (C⇒P.2\_10).
- Does appear?
   Personal Data Lock is set (12 P.12-5). Deactivate Personal Data Lock.

#### Outgoing calls or Video Calls will not connect

- · Is area code entered?
- · Is restricting outgoing calls in Call Barring? (ピアP.2-20)
- Does ¥ appear in Standby? Total cost has reached upper limit. Set Max Cost Limit to *OFF* or execute *Reset* (△P.18-9).

#### Outgoing calls will not connect or busy signal sounds

- · Did you enter area code?
- · Is restricting outgoing calls in Call Barring? (⊆ P.2-20)

#### Call is interrupted or disconnected

 Does 劉小 appear? Is handset out-of-range or in a location where signal is weak?

Move to a location where signal is strong.

Appendix

19

#### Cannot start any more functions appears when a menu is opened.

• Maximum number of functions are active at the same time. Cancel current function and try again (CPP.1-33).

#### Calls cannot be made via a Phone Book entry

- Entry may be saved as Secret. Set Secret Mode or Secret Data Only **ON** (CPP.12-10).
- Does □ appear?
   Personal Data Lock is set (□ P.12-5). Deactivate Personal Data Lock.

#### Digital TV does not work

Is handset out of terrestrial Digital TV broadcasting service area or in a location where airwaves are weak?
 Move to a location where airwaves are strong (CPP.5-3).

#### Osaifu-Keitai® does not work

Does appear?
 Deactivate IC Card Lock (C P.13-12).

#### Wi-Fi connection unavailable

 Does â appear? Turn on Wi-Fi function (CPP.11-12). Is handset in a location where signal is weak? Move to a location where signal is strong.

#### **Display clock is reset**

 Replacing battery does not reset Display clock; however, if battery is removed for long periods, the clock may be reset. Set Date & Time (CPP.18-9) or Retrieve NW Info (CPP.1-17) again.

#### **Cannot charge battery**

- ・ Is AC Charger (sold separately) firmly connected to handset or Desktop Holder (not included)? (ごPP.1-16)
- $\cdot~$  Is AC Charger securely plugged into an outlet?
- · Is battery installed in handset correctly? (C→P.1-15)
- · Is handset correctly mounted in Desktop Holder?
- Make sure handset, battery, Desktop Holder and AC Charging terminals are clean.
- · Battery may not charge beyond  $+5^{\circ}C$  and  $+35^{\circ}C$ .
- · Battery may need to be replaced.

#### Handset/accessories feel warm

 AC Charger/Desktop Holder may warm during charging. Handset may warm during long use. This is normal if you can hold it comfortably. Low temperature burns may occur if handset is held against skin for long periods.

#### **Battery Operating Time is greatly reduced**

## Warning Signs

| Problem                                                            | Causes and Remedies                                                                                                    |
|--------------------------------------------------------------------|----------------------------------------------------------------------------------------------------|
| 圈外 appears                                                         | Handset is out-of-range.<br>Move to a location where signal is strong.                                                            |
| appears                                                            | Side-keys Guard is <b>ON</b> (CPP.12-9).<br>To activate Side Keys while handset is closed, set<br>Side-keys Guard to <b>OFF</b> . |
| 🕆 appears                                                          | Keyguard is active (C͡ᢖP.12-4).<br>Cancel Keyguard to use keys. Answer calls even<br>if Keyguard is active.                       |
| appears                                                            | Privacy Key Lock is active ( 27.12-4).<br>Cancel it to use handset. Answer calls even if<br>Privacy Key Lock is active.           |
| Low battery<br>message appears<br>and battery alarm<br>tone sounds | Battery is low.<br>Charge (≝P.1-16) or replace battery (≝P.1-15).                                                                 |

**Software Update** 

# Check for 941P software updates and download as required. Choose to begin update or schedule update.

- Connection fees do not apply to updates (including checking for updates, downloading and rewriting).
- Fully charge battery beforehand. Even if 🗐 appears, low battery message may appear. In this case, charge battery until Notification Light/Charging Indicator goes out.
- Select a place where signal is strong and stable.
- Do not remove battery during the update. Update will fail.
- Other functions are not available during Software Update.
- The update may take some time.

## **Updating Software Manually**

#### Main Menu ► Settings ► Phone Settings ► Software Update ► Software Update

 $\square$  [YES]  $\rightarrow$  Follow onscreen instructions

After download is complete, handset automatically turns off and restarts before Software Update begins.

After Software Update is complete, handset automatically turns off and restarts before information appears for successful update (This process takes approximately 60 seconds.).

 Software Update
 Software has been successfully updated.

## **Updating Software Automatically**

#### Main Menu ► Settings ► Phone Settings ► Software Update ► Regular Updates

- **YES** → Follow onscreen instructions
  - Internet connection required for updates (transmission fees do not apply for updates). For more information, visit SOFTBANK MOBILE Corp. Website (http://www.softbank.jp).

#### **Update Results**

When Event Indicator appears,  $Update \rightarrow$ 

- When Update indicator does not appear, Main Menu > Settings
  - Phone Settings
  - Software Update
  - Update Results

#### Scheduled Update

Follow onscreen instructions for setup. Confirmation appears at scheduled update time. Press () or wait ten seconds for update to start.

 Software Update will not start while handset is in use. Continuing handset usage for ten minutes or more cancels Scheduled Update.

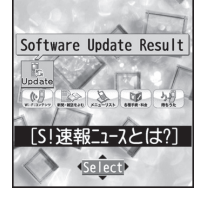

Software Update Your scheduled update is about to start.

#### Note

- If handset does not power on after Software Update, remove then re-insert battery and try again. If handset still does not power on, contact SoftBank Mobile Customer Center, Customer Assistance (CPP.19-34).
- Software Update failure may disable handset. Contact SoftBank Mobile Customer Center, Customer Assistance (19-34).
- Software Update does not affect Phone Book entries, files saved in Data Folder or other content, but it is recommended that you create a backup of any important information and data (note that some files cannot be copied).
- SoftBank is not liable for damages resulting from loss of data, information, etc.
- Alarm tone does not sound during update.
- For more information, visit SOFTBANK MOBILE Corp. Website (http://www.softbank.jp).

## **Quick Open Menu**

When *Menu Icons* is set to *Basic* or *Customize* (CPR18-4), press menu numbers in Main Menu to open the following functions.

#### Example: To open Notepad:

In Standby,  $\bigcirc \rightarrow 42$ 

| Menu                       | #  |
|----------------------------|----|
| Alarm                      | 44 |
| Calendar                   | 45 |
| Calculator                 | 85 |
| Notepad                    | 42 |
| Tasks                      | 95 |
| Sound Recorders            | 55 |
| Receive via Infrared       | 79 |
| Templates/Users Dictionary | 38 |
| Pictures folder            | 46 |
| Ring Songs&Tones folder    | 16 |
| Phone Book Settings        | 26 |
| Ring Tones                 | 13 |
| Ringer Volume              | 50 |
| Key Tone                   | 30 |
| Stereo/3D Sound            | 64 |
| Earphone/Speaker Settings  | 51 |
| Message Ring Tones         | 68 |

| Menu                      | #  |
|---------------------------|----|
| Internal Display          | 56 |
| External Display          | 93 |
| Font Settings             | 66 |
| Menu Icons                | 57 |
| Back Light Time           | 70 |
| Color Theme               | 86 |
| Private Menu Settings     | 52 |
| Language                  | 15 |
| Describe Icons            | 36 |
| Vibrator                  | 54 |
| Manner Mode Type          | 20 |
| Answer Setting            | 58 |
| Ring Time Settings        | 90 |
| Info Notice Setting       | 65 |
| Auto Answer               | 94 |
| Text Entry Method         | 35 |
| Date & Time               | 31 |
| Secret Mode               | 40 |
| Secret Data Only          | 41 |
| Call Setting w/o ID       | 10 |
| Reset Settings            | 23 |
| Change Phone Password     | 29 |
| Call Time/Cost            | 61 |
| Reset Total Duration/Cost | 60 |
| Closing Clamshell         | 18 |

| Menu               | #  |
|--------------------|----|
| Noise Reduction    | 76 |
| Quality Alarm      | 75 |
| Reconnect Signal   | 77 |
| Show My Number     | 17 |
| Notification Light | 89 |

## **Key Assignments (5-touch Mode)**

| Display<br>Key | 漢          | カナ                         | abc                                      | 123                 |
|----------------|------------|----------------------------|------------------------------------------|---------------------|
| 1              | あいうえおぁぃぅぇぉ | アイウエオァィゥェォー                | . / @ - : ˜ ¹~²_ l                       | 1                   |
| 2              | かきくけこ      | カキクケコ2                     | abcABC 2                                 | 2                   |
| 3              | さしすせそ      | サシスセソ3                     | defDEF 3                                 | 3                   |
| 4              | たちつてとっ     | タチツテトッ4                    | ghiGHI 4                                 | 4                   |
| 5              | なにぬねの      | ナニヌネノ5                     | jkIJKL 5                                 | 5                   |
| 6              | はひふへほ      | ハヒフヘホ6                     | mnoMNO 6                                 | 6                   |
| 7              | まみむめも      | マミムメモ7                     | pqrsPQRS 7                               | 7                   |
| 8              | やゆよゃゅょ     | 7137138                    | tuvTUV 8                                 | 8                   |
| 9              | らりるれろ      | ラリルレロ9                     | wxyzWXYZ 9                               | 9                   |
|                | ht/ +      |                            | 0                                        | 0                   |
|                | りをひわー      | 0-10                       | U                                        | [Press and hold] +4 |
|                | °°³/Pictog | graph List <sup>5</sup>    | Pictograph List <sup>5</sup>             | 4                   |
|                |            | [Press and hold] Templates |                                          | *                   |
| #              | 、。?!·(Sir  | ngle-byte Space)           | , . ? !' - & () ¥<br>(Single-byte Space) | #                   |
|                |            | [Press and hol             | d] Symbol List <sup>6</sup>              |                     |

<sup>1</sup> Appears when entering single-byte character.

<sup>4</sup> Not Available in S! Mail text entry window

<sup>2</sup> Appears when entering double-byte character.

<sup>3</sup> Added to highlighted character.

 $^{\scriptscriptstyle 5}$  Press \* to toggle symbol list/pictograph list while pictograph list is open.

<sup>6</sup> In number mode, symbol list may not appear.

• In alphanumerics mode, last entered case appears first.

• To toggle input modes: 🖾 [Mode]

• To toggle double-byte/single-byte characters:  $\mathbf{\widehat{vr}}$  [Menu]  $\rightarrow$  2bytes character or 1byte character

• To toggle upper/lower case characters: 🕜 after entering hiragana, katakana or alphanumerics

• To insert line feeds: D[Line FD]

## **Key Assignments (2-touch Mode)**

#### Kanji (Hiragana) Mode

<Upper Case Mode>

| $\overline{\ }$ |            |   |    |    | Se | econ | d dig | jit |   |   |   |
|-----------------|------------|---|----|----|----|------|-------|-----|---|---|---|
|                 | $\searrow$ | 1 | 2  | З  | 4  | 5    | 6     | 7   | 8 | 9 | 0 |
|                 | 1          | あ | い  | う  | え  | お    | А     | В   | С | D | Е |
|                 | 2          | か | き  | <  | け  | Ś    | F     | G   | Н |   | J |
|                 | З          | さ | し  | す  | せ  | そ    | К     | L   | Μ | Ν | 0 |
| L L             | 4          | た | ち  | С  | τ  | と    | Ρ     | Q   | R | S | Т |
| digi            | 5          | な | (C | 80 | ね  | の    | U     | V   | W | Х | Υ |
| irst            | 6          | は | 강  | ß  |    | ほ    | Ζ     | ?   | ! | — | / |
| 1               | 7          | ま | み  | む  | め  | も    | ¥     | &   |   |   |   |
|                 | 8          | や | (  | Þ  | )  | よ    | *     | #   |   |   |   |
|                 | 9          | 5 | b  | 3  | れ  | 3    | 1     | 2   | З | 4 | 5 |
|                 | 0          | わ | を  | h  |    | 0    | 6     | 7   | 8 | 9 | 0 |

#### <Lower Case Mode>

| $\searrow$ |            | Second digit |   |   |   |   |   |   |   |   |   |  |
|------------|------------|--------------|---|---|---|---|---|---|---|---|---|--|
|            | $\searrow$ | 1            | 2 | З | 4 | 5 | 6 | 7 | 8 | 9 | 0 |  |
|            | 1          | あ            | い | 5 | え | お | а | b | С | d | е |  |
|            | 2          |              |   |   |   |   | f | g | h | i | j |  |
|            | З          |              |   |   |   |   | k | Ι | m | n | 0 |  |
| t.         | 4          |              |   | 2 |   |   | р | q | r | S | t |  |
| digi       | 5          |              |   |   |   |   | u | V | W | Х | У |  |
| irst       | 6          |              |   |   |   |   | Ζ |   |   |   |   |  |
| ш          | 7          |              |   |   |   |   |   |   |   |   |   |  |
|            | 8          | や            |   | Þ |   | よ |   |   |   |   |   |  |
|            | 9          |              |   |   |   |   |   |   |   |   |   |  |
|            | 0          | h            |   |   |   | ~ |   |   |   |   |   |  |

#### Katakana Mode

<Upper Case Mode>

| $\overline{\}$ |                 | Second digit |     |    |   |              |   |   |   |   |   |
|----------------|-----------------|--------------|-----|----|---|--------------|---|---|---|---|---|
|                | $\overline{\ }$ | 1            | 2   | З  | 4 | 5            | 6 | 7 | 8 | 9 | 0 |
|                | 1               | P            | 1   | ゥ  | Ι | 7            | Α | В | С | D | Ε |
|                | 2               | 力            | ŧ   | ク  | ケ | ٦            | F | G | Н | Ι | J |
|                | З               | Ħ            | Ŷ   | λ  | t | y            | Κ | L | М | Ν | 0 |
| t              | 4               | Þ            | F   | ッ  | Ŧ | $\mathbb{P}$ | Р | Q | R | S | Т |
| digi           | 5               | t            | _   | R  | ネ | )            | U | V | W | Х | Y |
| irst           | 6               | Л            | Ł   | フ  | Λ | 木            | Ζ | ? | ! | - | / |
| ۳.             | 7               | 7            | 111 | Ь  | Х | £            | ¥ | 8 |   |   |   |
|                | 8               | Þ            | (   | l  | ) | Е            | * | # |   |   |   |
|                | 9               | ラ            | IJ  | ll | V |              | 1 | 2 | 3 | 4 | 5 |
|                | 0               | ワ            | F   | Z  | " | 0            | 6 | 7 | 8 | 9 | 0 |

#### <Lower Case Mode>

| $\smallsetminus$ |            |                |   |   | Se | econ | d dig | git |   |   |   |
|------------------|------------|----------------|---|---|----|------|-------|-----|---|---|---|
|                  | $\searrow$ | 1              | 2 | З | 4  | 5    | 6     | 7   | 8 | 9 | 0 |
|                  | 1          | Р              | イ | ウ | I  | 才    | а     | b   | С | d | е |
|                  | 2          |                |   |   |    |      | f     | g   | h | i | j |
|                  | З          |                |   |   |    |      | k     |     | m | n | 0 |
| t                | 4          |                |   | ッ |    |      | р     | q   | r | S | t |
| digi             | 5          |                |   |   |    |      | u     | V   | W | Х | у |
| irst             | 6          |                |   |   |    |      | Ζ     |     |   |   |   |
| "                | 7          |                |   |   |    |      |       |     |   |   |   |
|                  | 8          | Þ              |   | L |    | Ξ    |       |     |   |   |   |
|                  | 9          |                |   |   |    |      |       |     |   |   |   |
|                  | 0          | ワ <sup>1</sup> |   |   | ,  |      |       |     |   |   |   |

#### **Alphanumerics Mode**

| $\square$ |             |   |            | Seco | nd c | ligit |   |   |   |   |   |
|-----------|-------------|---|------------|------|------|-------|---|---|---|---|---|
|           | $\setminus$ | 1 | 2          | 3    | 4    | 5     | 6 | 7 | 8 | 9 | 0 |
|           | 1           | " | \$         | %    | '    | +     | а | b | С | d | е |
|           | 2           | , |            | :    | ;    | <     | f | g | h | i | j |
|           | З           | = | >          | 0    | [    | ]     | k |   | m | n | 0 |
| L +       | 4           | ^ | -          | 1 2  | {    |       | р | q | r | S | t |
| digi      | 5           | } | $\sim$ 1~2 |      |      |       | u | V | W | Х | у |
| irst      | 6           |   |            |      |      |       | Ζ | ? | 1 | - | / |
| 1         | 7           |   |            |      |      |       | ¥ | 8 |   |   |   |
|           | 8           |   | (          |      | )    |       | * | # |   |   |   |
|           | 9           |   |            |      |      |       | 1 | 2 | 3 | 4 | 5 |
|           | 0           |   |            |      |      |       | 6 | 7 | 8 | 9 | 0 |

#### Toggle upper/lower case

<sup>1</sup> Appears when entering double-byte character.

<sup>2</sup> Appears when entering single-byte character.

#### Note

- A space is entered by pressing key corresponding to a blank where no character is assigned.
- In kanji (hiragana) or katakana mode, "`" or "°" is entered by pressing \* after entering characters. Press \* once for "`", twice for "°".
- In number mode, press and hold ① to enter

"+" (not available in S! Mail text field).

## **Key Assignments (NIKO-touch Mode)**

#### Kanji (Hiragana) Mode

|                 | -          |              |    |     |   |   |   |   |   |   |   |  |  |
|-----------------|------------|--------------|----|-----|---|---|---|---|---|---|---|--|--|
| $\overline{\ }$ |            | Second digit |    |     |   |   |   |   |   |   |   |  |  |
|                 | $\searrow$ | 1            | 2  | З   | 4 | 5 | 6 | 7 | 8 | 9 | 0 |  |  |
|                 | 1          | あ            | い  | う   | え | お |   | - | @ |   | 1 |  |  |
|                 | 2          | か            | き  | <   | け | Ś |   | а | b | С | 2 |  |  |
|                 | З          | さ            | し  | す   | せ | そ |   | d | е | f | З |  |  |
| ÷               | 4          | た            | ち  | 0   | τ | と | 0 | g | h | i | 4 |  |  |
| digi            | 5          | な            | (C | ぬ   | ね | の |   | j | k |   | 5 |  |  |
| irst            | 6          | は            | ひ  | ιζι |   | ほ |   | m | n | 0 | 6 |  |  |
| щ               | 7          | ま            | み  | む   | め | も | р | q | r | S | 7 |  |  |
|                 | 8          | や            | Þ  | よ   | や | Þ | よ | t | u | V | 8 |  |  |
|                 | 9          | 5            | b  | 3   | れ | 3 | W | Х | У | Ζ | 9 |  |  |
|                 | 0          | わ            | を  | h   | 、 | 0 | _ | • | ! | ? | 0 |  |  |

#### Katakana Mode

| $\overline{\ }$ |                 | Second digit |     |    |   |   |   |   |   |   |   |  |
|-----------------|-----------------|--------------|-----|----|---|---|---|---|---|---|---|--|
|                 | $\overline{\ }$ | 1            | 2   | З  | 4 | 5 | 6 | 7 | 8 | 9 | 0 |  |
|                 | 1               | 7            | 1   | ゥ  | Ι | 才 |   | - | 0 | _ | 1 |  |
|                 | 2               | 力            | +   | ク  | ケ | ٦ |   | а | b | С | 2 |  |
|                 | З               | Ħ            | Ŷ   | Ζ  | t | y |   | d | е | f | 3 |  |
| 4               | 4               | 9            | F   | ッ  | Ŧ | 1 | ッ | g | h | i | 4 |  |
| digi            | 5               | t            | _   | R  | ネ | ) |   | j | k | Ι | 5 |  |
| irst            | 6               | Л            | Ł   | フ  | Λ | 木 |   | m | n | 0 | 6 |  |
| ш.              | 7               | 7            | 111 | Ь  | Х | Ŧ | р | q | r | S | 7 |  |
|                 | 8               | Þ            | l   | Ξ  | Þ | L | Э | t | u | V | 8 |  |
|                 | 9               | ラ            | IJ  | ll | V |   | W | Х | у | Ζ | 9 |  |
|                 | 0               | ワ            | F   | Y  |   | 0 | - | • | ! | ? | 0 |  |

#### Note

- Press 🖾 [Mode] to toggle kanji (hiragana) and single-byte number modes.
- To switch to katakana mode: In kanji (hiragana) mode, ∑?[Menu] → 1 byte character
- To toggle lower/upper case: Enter a character →
- A space is entered by pressing key corresponding to a blank where no character is assigned.
- In number mode, press and hold ① to enter "+" (not available in S! Mail text field).

# Symbol List

Double-byte Symbol List

| 、                      | 0            | ,          |           |          | :          | ;                | ?            | ļ                  | v                 | δ    | ε       | ζ         | η       | θ        | l          | К        | λ        | μ       | V               | ] | ⓑ      | Ē    | ⊕      | (株)  | (有)   | (代)     | 晣 | 炡      | 昭和 | ÷   |
|------------------------|--------------|------------|-----------|----------|------------|------------------|--------------|--------------------|-------------------|------|---------|-----------|---------|----------|------------|----------|----------|---------|-----------------|---|--------|------|--------|------|-------|---------|---|--------|----|-----|
| ۰                      | ,            | `          |           | ^        | -          | _                | $\mathbf{N}$ | ヾ                  | >                 | ξ    | 0       | π         | ρ       | σ        | τ          | U        | Φ        | χ       | ψ               |   | =      | ſ    | ∮      | Σ    |       | $\perp$ | L | $\Box$ | Δ  | •.• |
| ン"                     | //           | 순          | 々         | メ        | $\bigcirc$ | —                | —            | -                  | /                 | ω    | А       | Б         | В       | Г        | Д          | Е        | Ë        | Ж       | З               |   | $\cap$ | U    |        |      |       |         |   |        |    |     |
| $\left  \right\rangle$ | $\sim$       |            |           |          |            | '                | ,            | "                  | "                 | И    | Й       | К         | Л       | Μ        | Н          | 0        | П        | Ρ       | С               |   |        |      |        |      |       |         |   |        |    |     |
| (                      | )            | ĺ          | ]         | [        | ]          | {                | }            | <                  | >                 | Т    | У       | Φ         | Х       | Ц        | Ч          | Ш        | Щ        | Ъ       | Ы               |   | Sing   | le-b | yte    | Sym  | bol   | List    |   |        |    |     |
| 8                      | >            | Γ          | ┘         | ſ        | _]         | ľ                | ]            | +                  | _                 | Ь    | Э       | Ю         | Я       | а        | б          | В        | Г        | Д       | е               |   | !      | "    | #      | \$   | %     | &       | , | (      | )  | *   |
| ±                      | $\times$     | ÷          | =         | ≠        | <          | >                | $\leq$       | $\geq$             | $\infty$          | ë    | Ж       | З         | И       | Й        | К          | Л        | М        | Н       | 0               |   | +      | ,    | -      |      | /     | :       | ; | <      | =  | >   |
| . · .                  | 3            | ዯ          | 0         | '        | "          | °C               | ¥            | \$                 | ¢                 | П    | р       | С         | Т       | У        | ф          | Х        | Ц        | Ч       | Ш               |   | ?      | Q    | [      | ¥    | ]     | ^       | _ | ,      | {  |     |
| £                      | %            | #          | &         | *        | @          | §                | ☆            | $\star$            | $\bigcirc$        | Щ    | Ъ       | Ы         | Ь       | Э        | Ю          | Я        | —        |         | Г               |   | }      | ~    | 0      | Γ    |       | `       | • | -      | Ň  | 0   |
|                        | $\bigcirc$   | $\diamond$ | ٠         |          |            | $\bigtriangleup$ |              | $\bigtriangledown$ | ▼                 | ٦    |         | L         | ┝       | $\top$   | $\neg$     |          | +        | —       | Ι               |   |        |      |        |      |       |         |   |        |    |     |
| *                      | Ŧ            | →          | ←         | 1        | Ļ          | =                | $\in$        | $\ni$              | $\subseteq$       | г    | ٦       | Ц         | L       | F        | т          | Н        | ㅗ        | +       | ⊦               |   |        |      |        |      |       |         |   |        |    |     |
| ⊇                      | $\subset$    | $\supset$  | U         | $\cap$   | $\wedge$   | $\vee$           |              | $\Rightarrow$      | $\Leftrightarrow$ |      | -       | <u> </u>  | +       | $\vdash$ | т          | $\dashv$ | Т        | +       | 1               |   |        |      |        |      |       |         |   |        |    |     |
| $\forall$              | Ξ            | $\angle$   | $\perp$   | $\frown$ | $\partial$ | $\nabla$         | ≡            | ≒                  | «                 | 2    | 3       | 4         | 5       | 6        | 7          | 8        | 9        | 10      |                 |   |        |      |        |      |       |         |   |        |    |     |
| ≫                      |              | $\sim$     | $\propto$ | •.•      | ſ          | ∬                | Å            | ‰                  | #                 | (12) | (13)    | (14)      | (15)    | (16)     | $\bigcirc$ | (18)     | (19)     | 20      | Ι               |   |        |      |        |      |       |         |   |        |    |     |
| b                      | $\checkmark$ | †          | ‡         | ¶        | $\bigcirc$ | க                | ବ୍           | ヰ                  | ヱ                 | Π    | Ш       | IV        | V       | VI       | VI         | VII      | IX       | Х       | ≡ <sub>IJ</sub> |   |        |      |        |      |       |         |   |        |    |     |
| ヴ                      | 力            | ケ          | А         | В        | Г          | Δ                | Е            | Ζ                  | н                 | +    | セン<br>チ | メー<br>トル  | グラ<br>ム | トン       | アー<br>ル    | ヘク<br>タル | リッ<br>トル | ワッ<br>ト | カロ<br>リー        |   |        |      |        |      |       |         |   |        |    |     |
| Θ                      |              | К          | $\wedge$  | Μ        | Ν          | Ξ                | 0            | Π                  | Ρ                 | ドル   | セント     | パー<br>セント | ミリバル    | ページ      | mm         | CM       | km       | mg      | kg              |   |        |      |        |      |       |         |   |        |    |     |
| Σ                      | Т            | Y          | Φ         | Х        | Ψ          | Ω                | α            | β                  | γ                 | СС   | m       | 平成        | *       | *        | No.        | K.K.     | Tel      | Ð       | $\oplus$        |   | • To   | ente | er a s | pace | : 👉 F | . 3-3   |   |        |    |     |

| Character (                                                                                                    | Codo L                                                               | First Th                                 | ree                                         |                                                                                                    | Last Digi                    | t                                     |                   | First Three              |                                 |                                                                    | Last Digit                      |                                                                                        |                                      | First Three              |                        |                                      | Last '                                                                                                    | Digit     |                                            |                       |
|----------------------------------------------------------------------------------------------------|----------------------------------------------------------------------|------------------------------------------|---------------------------------------------|----------------------------------------------------------------------------------------------------|------------------------------|---------------------------------------|-------------------|--------------------------|---------------------------------|--------------------------------------------------------------------|---------------------------------|----------------------------------------------------------------------------------------|--------------------------------------|--------------------------|------------------------|--------------------------------------|----------------------------------------------------------------------------------------------------|-----------|--------------------------------------------|-----------------------|
| Character                                                                                                    | Loue L                                                               | -ISL Digit                               | s 0 1                                       | 23                                                                                                    | 4 5                          | 67                                    | 89                | Digits                   | 0 1                             | 23                                                                 | 4 5                             | 67                                                                                     | 89                                   | Digits                   | 0 1                    | 2 3                                  | 4                                                                                                    | 5 6       | 57                                         | 8 9                   |
| First Three La<br>Digits O 1 2 3                                                                                                    | ast Digit<br>4 5 6 7                                                 | 05<br>05<br>7 8 9 05                     | 0<br>アカ<br>コゴゾト<br>3                        | ,<br>アガザダナ<br>ッチ                                                                                                    | ゥクスック                        | ウグズツノ                                 | エゲゼテバ             | 161<br>162<br>163<br>164 | 葵梓鮎鞍┍                           | 穐 悪<br>報 扱<br>菜<br>裕                                               | 握宛安<br>1                        | 旭 葦<br>虻 飴<br>暗                                                                        | 芦 鯵<br>絢 綾<br>闍                      | 194<br>195<br>196<br>197 | 拡赫顎恰<br>は<br>が         | 格郭笠活嫌                                | 設隔橿滑井                                                                                                    | 獲革梶葛回     | 崔岳潟轄藩                                      | 覚楽割旦谷                 |
| 011 ! ````''<br>012 `````''<br>013 - / ```                                                                                                    | 、… ↓ <u>·</u><br>全々≯O<br>□ □ □<br>〔 〕 [ ]                            |                                          | 4<br>5<br>ビビオ<br>5<br>7<br>エ<br>エ<br>8<br>8 | -フミラン                                                                                                    | <b>^</b> ブムリヴ                | ノヘモレケ                                 | ハポュワ              | 164<br>165<br>166<br>167 | ▶ 威移井                           | 以惟緯域                                                               | ▲<br>位<br>慰<br>萎<br>郁<br>(<br>御 | 偉椅謂一                                                                                   | 夷畏遺溢                                 | 199<br>200<br>201<br>202 | 「噛 勘幹」                 | 作相刈巻感!                               | (一) 「一」 「一」 「一」 「一」 「一」 「一」 「一」 「一」 「一」 「一」                                                                | 元乾姦換      | 11 元官村                                     | ± 寒寛桓<br>桓            |
| $\begin{array}{c} 0 \\ 0 \\ 0 \\ 0 \\ 0 \\ 0 \\ 0 \\ 0 \\ 0 \\ 0 $                                                                                                    | ]   ]<br>÷ = ≠ <<br>♀ & * @<br># & * @                               | [ ]<br>< > ≦ 06<br>℃ ¥ 06<br>9 § ☆ 06    | 0 A<br>1 K A<br>2 Y ¢                       | B Γ<br>M N<br>X Ψ                                                                                                    | Δ E<br>Ξ O<br>Ω              | ΖH<br>ΠP                              | ΘΙ<br>ΣΤ          | 168<br>169<br>170        | 档 茨<br>引 飲<br>【                 | 芋 鰯<br>溜<br>陰<br>う                                                 | 允 印<br>蔭<br>韻 吋                 | Ⅰ 員                                                                                    |                                      | 203<br>204<br>205<br>206 | 款竿諌舘匯                  | 汁簡還含酒                                | 澗缶間巌 <b>頤</b>                                                                                              | 淮翰閑玩<br>別 | <b>夏日艦</b><br>昭<br>昭<br>昭<br>昭<br>昭        | 監 看観館 置               |
| $\begin{array}{c} 019 \\ 020 \\ 021 \\ 021 \\ 022 \\ 023 \\ 023 \\$                                       | ▲ ▽ ▼<br>∈ ∋                                                         | ▼ ※ 〒 06<br>06<br>9 ⊆ ⊇                  | 4 θι<br>5 στ                                | κλ<br>υφ                                                                                                    | ρ r<br>μ ν<br>χ ψ<br>Γ Π     | ξο<br>ω<br>ΕΪ                         | ς η<br>πρ<br>Ж.З  | 171<br>172<br>173        | 迂 唄 云 <b>「</b>                  | 卯 鵜<br>蔚<br>雲<br>夏                                                 | 窺 丑<br>姥 厩<br>▮                 | 石<br>正<br>一<br>碓<br>口<br>二<br>二<br>二<br>二<br>二<br>二<br>二<br>二<br>二<br>二<br>二<br>二<br>二 | □□□□□□□□□□□□□□□□□□□□□□□□□□□□□□□□□□□□ | 207<br>207<br>208        |                        | 順 彦<br>嬉 寄<br>期 相                    |                                                                                                    | 企希        | 支危<br>邊忌                                   | 喜 器<br>揮 机            |
| $\begin{array}{c} 024 \\ 026 \\ 027 \\ \infty \\ \infty \\ \infty \\ \end{array}  100 \\ 027 \\ 027 \\ 027 \\ \infty \\ \infty \\ \end{array}  100 \\ 000 \\ 000$ | $\neg \Rightarrow \Leftrightarrow \forall$ $\nabla \equiv \div \ll$  | 7 ∃ 07<br>07<br>≪ ≫ √ 07<br>07           | й<br>2 Т У<br>3 Б Э                         | КЛ<br>ФХ<br>ЮЯ                                                                                                    | мĤ<br>ЦЧ                     | ŏп<br>шщ                              | РС<br>ЪЫ          | 173<br>174<br>175<br>176 | ▶ 曳衛閲                           | ▲ 花子 「「「「「「「」」」。<br>「「」」<br>「「」」。<br>「」」<br>「」」<br>「」」<br>「」」<br>「 | (<br>餌<br>渡<br>疫<br>闌           | 営 公 いいちょう いんしょう ひんそう ひんしん しんしょう しんしん しんしん しんしん しんしん しんしん しんしん                          | 影頴謁延                                 | 210<br>211<br>212<br>213 | に 税機 徽 亀 疑             | ( 帰規偽紙                               | 《気貴妓蟻                                                                                                    | 汽起宜調      | <b>きれば</b> 藤                               | 季 6 新<br>類<br>類<br>類  |
| 028 Å ‰<br>029<br>031                                                                                                    | #ь≯†<br>Оп                                                           | t ‡ ¶ 07<br>07<br>07<br>1 2 3 07         | 5бв<br>6кл<br>7фх<br>8юя                    | гд<br>мн<br>цч                                                                                                    | её<br>оп<br>шщ               | ж з<br>рс<br>ъы                       | ИЙ<br>ТУ<br>ЬЭ    | 177<br>178<br>178        | 掩 援<br>艶 苑<br>【                 | 沿<br>演<br>遠<br>お                                                   | 炎 焰<br>鉛 鴛<br>】                 | 煙燕<br>塩<br>於                                                                           | 猿縁汚甥                                 | 214<br>215<br>216<br>217 | 吉客宮究                   | 喫虐急笈                                 | 橘丘朽糾                                                                                                    | 話久求給      | 14休 12 4 1 1 1 1 1 1 1 1 1 1 1 1 1 1 1 1 1 | 泰及灸去居                 |
| 032 4 5 6 7 1<br>033 A 1<br>034 H I J K<br>035 R S T U                                                                                                    | 89<br>BCDE<br>LMNO<br>VWXY                                           | F G 08<br>P Q 08<br>7 Z 08               |                                             |                                                                                                    | ╶┐╶┘                         | └└┝<br>┛┖                             | ┍┯╶┤<br>┝┲┳<br>┝┲ | 179<br>180<br>181<br>182 | 凹 央<br>押<br>黄<br>乙              | 奥旺岡俺<br>卸                                                          | 応欧荻恩<br>恩                       | 王 翁<br>憶<br>音                                                                          | 襖 鴬<br>臆 桶                           | 218<br>219<br>220<br>221 | 巨禦 魚 供 叫               | 拠亨侠喬<br>境                            | …<br>泉<br>い<br>い<br>い<br>に<br>い<br>い<br>い<br>い<br>い<br>い<br>い<br>い<br>い<br>の<br>い<br>の<br>い<br>の<br>い<br>の | 虚ます       | 午距<br>も凶                                   | 鋸 漁<br>協恐恭            |
| 036<br>037 fghi<br>038 pqrs<br>039 z                                                                                                    | abc<br>jklm<br>tuvw                                                  | cde08<br>nno13<br>vxy13<br>13            |                                             |                                                                                                    | (4) (5)<br>(14) (15)<br>IV V | 67<br>617<br>VI VI                    | 89<br>19<br>VII X | 182<br>183<br>184        | 【<br>仮<br>寡                     | か<br>伽 価<br>軽 暇                                                    | 】<br>佳 加<br>果 架                 | 可 嘉                                                                                    | 下夏火                                  | 223<br>223<br>224<br>225 | 挟蕎業巾荘                  | 橋鏡曲斤                                 | 狂饗玉欽                                                                                                    | 狭驚桐琴!     | <b>寄り千香</b>                                | 脅<br>尭<br>勤<br>筋<br>照 |
| 040 ああい<br>041 おかがき<br>042 ごさざし<br>043 ぞただち                                                                                                    | いぎじずつ つうくすつ ひざい うくすい ひちつ ひちつ ひろう ひろう ひろう ひろう ひろう ひろう ひろう ひろう ひろう ひろう | まえぉ   3<br>すげこ   3<br>すぜそ   3<br>ずてて   3 | 34 次 72<br>4 5 6 6                          | ッ<br>か<br>な<br>な<br>な<br>の<br>で<br>し<br>で<br>し<br>で<br>し<br>で<br>し<br>で<br>し<br>で<br>し<br>で<br>し<br>で<br>し<br>で<br>し<br>で | FULT N                       | 公式<br>ジョン<br>Na KK                    | nn cn<br>Tel D    | 185<br>186<br>187<br>188 | 倘蝦我介に                           | 稼嘩画解1<br>□<br>□                                                    | 化迦芽塊                            | 加霞賀廻                                                                                   | <b>単俄餓怪</b><br>(1997年)               | 226                      | 斤<br>【<br>(<br>月<br>句  | <i>怜 帶</i><br>く<br>区<br>狗            | ···<br>建<br>〕<br>玖                                                                                         | 近う        | 亡吟                                         | 載<br>九<br>駈           |
| 044 とどなにで<br>045 ひびぴふ<br>046 ぼ まみ<br>047 ゆょよら                                                                                                    | ぬねのはべ<br>ぶがめれろ<br>りる                                                 | まはは 13<br>ドペほ 13<br>ドやり 13               | / ⊕ ₪<br>8 ≑ ≡<br>9 ∵ ∩<br>1 =              | ) (左) (右)<br>  〕 〕 )<br>  〕 <b>あ</b>                                                                                      | (क्स) (त्र)<br>Σ√            | 代贈                                    | 上⊿                | 189<br>190<br>191<br>192 | w<br>蟹<br>蝦<br>魁<br>開<br>概<br>は | 戒晦階涯!                                                              | 改海凱蓋<br>三                       | 界皆咳鎧                                                                                   | 絵害酸                                  | 229                      | 駒串<br>栗<br>昭<br>紀<br>繰 | <b>徳 屑 屑 屑 屑 屑 屑 屑 屑 屑 屑 屑</b> 番 勇 麗 |                                                                                                    | 空催        | 禹 禹<br>崔 熊訓                                | 遇 隅<br>隈 粂<br>群 軍     |
| 046 ぼまみ<br>047 ゆょよら<br>048 ゐゑをん                                                                                                    | むめもゃりるれろ                                                             | 。やゅ13<br>3 わわ<br>16                      |                                             | ,,<br>し<br><b>あ</b><br>i 吐<br>動                                                                                           | 2 v<br>]<br>阿哀               | ~ ~ ~ ~ ~ ~ ~ ~ ~ ~ ~ ~ ~ ~ ~ ~ ~ ~ ~ | 」 」               | 191<br>192<br>193        | 蟹概뢣                             | 崎階 涯 垣 柿                                                           | /<br>凱<br>蓋<br>蛎                | 57外該劃                                                                                  | に害骸各                                 | 230<br>231<br>232        | 〒 掘<br>栗 繰<br>郡        | 」<br>窟<br>砕<br>銀<br>鍬                | 1靴                                                                                                    | 轡蒼        | ¥ 熊                                        | 隈 粂<br>群 軍            |

19-19

| Appendix |
|----------|
| 19       |

| First Three              |                                                                                                    |                                                                    |                       | Last        | Digit  | t            |                  |         |                 | First Three              |         |        |             |      | Last        | Digit         | 1                      |      |             |             | First | Three          |                  |      |      |                                       | Last        | Digit                                 | :                                                                                                |              |      |                 | First Three              |                   |      |                  | -                                          | Last          | Digi              | t          |                  |        |                                                                          |
|--------------------------|----------------------------------------------------------------------------------------------------|--------------------------------------------------------------------|-----------------------|-------------|--------|--------------|------------------|---------|-----------------|--------------------------|---------|--------|-------------|------|-------------|---------------|------------------------|------|-------------|-------------|-------|----------------|------------------|------|------|---------------------------------------|-------------|---------------------------------------|--------------------------------------------------------------------------------------------------|--------------|------|-----------------|--------------------------|-------------------|------|------------------|--------------------------------------------|---------------|-------------------|------------|------------------|--------|--------------------------------------------------------------------------|
| Digits                   | 0 1                                                                                                    | 2                                                                  | З                     | 4           | 5      | 6            | 7                | 8       | 9               | Digits                   | 0       | 1      | 2           | З    | 4           | 5             | 6                      | 7    | 8           | 9           | Dig   | gits           | 0                | 1    | 2    | З                                     | 4           | 5                                     | 6                                                                                                | 7            | 8    | 9               | Digits                   | 0                 | 1    | 2                | З                                          | 4             | 5                 | 6          | 7                | 8      | 9                                                                        |
| 232                      | 【                                                                                                    | け袈契目                                                               | - 祁王                  | )係径河        | 傾恵     | 刑慶協          | 兄慧               | 啓憩      | 圭揭              | 270<br>271<br>272        | 鯖惨耕     | 察捌撒    | 拶錆散         | 撮鮫桟  | 擦皿燦も        | 札晒珊           | 殺三産                    | 薩傘算  | 雑参纂         | 皐山蚕         | 00000 | 12             | 蝕心疹              | 辱慎真真 | 尻振神漢 | 伸新秦                                   | 信晋紳雷        | 侵森臣-                                  | 唇榛芯り                                                                                             | 娠浸薪日         | 寝深親鹿 | 審申診日            | 347<br>348<br>349        | 台宅諾               | 大托茸  | 第択凧              | <b>醍拓蛸</b>                                 | 題沢只同          | 鷹濯                | 滝琢         | 瀧託               | 卓鐸     | 「「「「」」 「「」」                                                              |
| 234<br>235<br>236<br>237 | 汚繋 鶏 畑                                                                                                    | 京茎迎決                                                               | 住荊鯨図                  | 送蛍劇穴        | 畦計戟結   | <b>指詣撃</b> 血 | <sup>糸</sup> 警激訣 | 栓軽隙日    | <b></b> 極 頚 桁 件 | 273<br>273<br>274        | 資 ( 使   | 質 刺    | 酸し司         | 貧史   | 斯<br>】<br>嗣 | <b>習</b><br>四 | 残 十                    | 仕始   | 仔姉          | 伺姿          | 3.    | 14             | 身 尋し             | 羊甚   | 進尽す  | <b></b><br>野                          | <i>慶</i> 訊】 | 人迅                                    | 1<br>陣                                                                                           | 刃靭           | 座笥   | 士               | 350<br>351<br>352<br>353 | 棚担綻               | 叩谷探眈 | 1277日11日         | 達鱈歎蛋                                       | <b>広樽淡</b> 誕  | 等誰混鍛              | 脱丹炭団       | 巽<br>単<br>短<br>擅 | 竪嘆端弾   | 迎 む 筆 噺                                                                  |
| 238<br>239<br>240        | () 健 慧                                                                                                    | 健懸権                                                                | 兼拳牽                   | 、券捲犬        | 剣献     | 喧研           | 圏硯               | 「堅絹     | 」嫌 県            | 275<br>276<br>277        | 子施紙     | 院后紫    | 市枝肢         | 師止脂  | 志死至         | [思氏視:         | <b>指獅詞</b>             | 支祉詩  | 液私試         | (斯糸誌)       | 0000  | 16<br>17<br>18 | 須炊瑞              | 酢睡髄  | 図粋崇  | 厨翠嵩                                   | 逗衰数!        | 吹遂枢                                   | 垂酔趨                                                                                              | 帥錐雛          | ]推錘据 | 1水随杉            | 354<br>354               | に<br>暖<br>【       | 檀    | 段ち               | 勇                                          | 談<br>】        | 値                 | 知          | 地                | 弛      | 町                                                                        |
| 241<br>242<br>243        | 肩鹸絃                                                                                                    | <b>副店店</b> ま<br>これ                                                 | 賢厳諺                   | 軒幻限         | 遣弦     | 鍵減           | 険源               | 顕玄      | 験現              | 278<br>279<br>280        | 諮字<br>百 | 資寺次白   | 賜慈滋蒔        | 雌持治辞 | 飼時爾沟        | 歯 璽 曲         | 事痔ゴ                    | 似磁識  | 侍示鳴         | 児 而空        | 32    | 19<br>20       | 椙<br>【           | 菅澄   | 頗摺せ  | 雀寸                                    | 裾 】         | 湖                                     | 劼                                                                                                | ₽            | 净    | 生               | 355<br>356<br>357        | 智畜中計              | 池竹仲耐 | <b>痴筑宙</b> 錶     | 椎蓄忠駐                                       | <b>置逐抽</b> 標  | 致秩屋灘              | <b>蜘窒柱</b> | 遅茶注芦             | 馳嫡虫茎   | <b>業</b> 着表的                                                             |
| 243<br>244<br>245        | ▲<br>姑 孤<br>糊 衫                                                                                                    | しこの                                                                | 庫                     | - 弧菰        | 乎戸虎    | 個故誇          | 古枯跨              | 呼湖鈷     | 固狐雇             | 282<br>283<br>284        | t軸湿屡    | 口宍漆蕊   | 時雫疾縞        | 比質舎  | /叱実写        | <b>虚執</b> 蔀射  | 式失篠捨                   | 歐嫉偲赦 | 『室柴斜        | 悉芝煮         | 333   | 2223           | 勢栖西              | 姓正誠  | 征清誓  | 性牲請                                   | 山成生逝        | ~~~~~~~~~~~~~~~~~~~~~~~~~~~~~~~~~~~~~ | <u> <u> </u> <u> </u> <u> </u> <u> </u> <u> </u> <u> </u> <u> </u> <u> </u> <u> </u> <u></u></u> | 星聖静          | 医晴声斉 | 回棲製税            | 359<br>360<br>361        | <u></u><br>丁<br>暢 | 副兆帖朝 | S<br>洞<br>帳<br>潮 | 1.<br>一一一一一一一一一一一一一一一一一一一一一一一一一一一一一一一一一一一一 | <b>汚龍</b> 弔 町 | 張眺                | 彫聴         | 」徴脹              | 1 懲腸   | 刘挑蝴                                                                      |
| 246<br>247<br>248        | 顧御乞                                                                                                    | 五梧交                                                                | 互檎佼                   | 伍瑚侯白        | 午碁候    | 呉語倖          | 吾誤光              | 娯護公     | 後醐功             | 285<br>286<br>287        | 社尺惹     | 紗杓主切   | 者灼取         | 謝爵守  | 車酌手賃        | 遮釈朱豆          | 蛇錫殊日                   | 邪若狩吉 | 借寂珠         | 勺弱種樹        | 32    | 24             | 脆籍接端             | 隻績摂如 | 席脊折ち | 惜責設す                                  | 戚赤窃」        | 斥跡節                                   | 昔蹟説言                                                                                             | 析碩雪公         | 石切絶日 | 積拙舌             | 362<br>363               | 調直【               | 諜朕   | 超沈っ              | 跳珍                                         | 銚賃】           | 長鎮                | 頂陳         | 鳥                | 勅      | 抄                                                                        |
| 249<br>250<br>251<br>252 | 2 5 4 2 5 4 5 5 5 4 5 4 | 厚喉幸 夜                                                              | 山坑広島                  | 回垢庚显        | 好康軍    | 孔弘杭          | 孝恒校              | 宏慌梗     | 工抗構             | 288<br>289<br>290<br>291 | 胆綬 終    | 赵需宗繡   | <b>汹囚就翌</b> | 目収州皇 | 儒周修舟        | <b>▽</b> 愁萌   | <u></u><br>い<br>拾<br>衆 | 寿 洲龍 | <b>扠</b> 秀讐 | <b>倒</b> 秋蹴 | 3000  | 28             | 蝆扇煽              | 仙撰旋繊 | 允栓穿羨 | 十栴箭腺                                  | 亡泉線如        | 亘浅 船                                  | 専洗 蘑                                                                                             | (2)染         | 川潜   | 戦煎 践            | 363<br>364<br>365        | 槌漬嫖               | 追柘紬  | 鎚辻爪              | 痛蔦品                                        | 通綴約           | 塚鍔雑               | 栂椿         | <b>浑</b> 掴潰      | 墜槻坪    | 相佃壺                                                                      |
| 253<br>254<br>255        | 15江紅航                                                                                                    | いたいたい                                                              | 這綱領                   | 2.溝耕講       | 一甲考貢   | い皇肯購         | (硬肱郊             | (稿腔酵    | 協制官鉱            | 292<br>293<br>294        | 《輯従夙    | 週戎宿    | 日西柔淑        | 、酬汁祝 | 「集渋縮        | 泡醜獣粛          | 小什縦塾                   | 安住重熟 | 充銃出         | 影十叔術        | 33    | 31<br>32       | 選全【              | 遷禅   | 次銭繕そ | <i>弥</i> 銑膳                           | 「閃糎】        | 鮮                                     | 湔                                                                                                | 善            | 漸    | <u>影</u> 然      | 366<br>367               | <b>【</b><br>剃     | ~~ 貞 | て呈               | 堤                                          | <b>〕</b><br>定 | 帝                 | 亭底         | 低庭               | 停廷     | 催弟                                                                       |
| 256<br>257<br>258        | 1 新名目                                                                                                    | 閣場穀                                                                | 降拷酷                   | 頂濠鵠         | 【香豪黒   | 高轟獄          | 鴻麹漉              | 剛克腰     | 劫刻甑             | 295<br>296<br>297        | 述旬醇     | 俊楯順    | 峻殉処         | 春淳初  | 瞬準所         | 峻潤暑           | 一舜盾曙                   | 駿純渚. | 准巡庶         | 循遵緒         | 33    | 32<br>33<br>34 | 自組               | 楚蘇   | 狙訴   | 疏阻                                    | 疎遡          | 噌礎鼠                                   | 塑祖僧                                                                                              | <b>岨租創</b>   | 措粗双  | 曾素叢             | 368<br>369<br>370        | 悌艇                | 抵訂邸  | 挺諦鄭              | 提蹄釘                                        | 梯逓鼎           | <u></u><br>汀<br>泥 | 碇摘         | 禎擢               | 程敵     | 編  派                                                                     |
| 259<br>260<br>261        | 窓じ上                                                                                                    | 2 頃根ま                                                              | ·<br>1<br>一<br>日<br>田 | 込困混り        | 坤<br>痕 | 墾紺           | 婚艮               | 恨魂      | 懇               | 298<br>299<br>300        | 著恕 辛    | 書 鋤勝 姫 | 署除匠宮        | 諸傷升虹 | 諸償召山        | 助哨            | <b>叙</b> 商尚            | 女唱白  | 序 嘗庄        | 徐 奨廠        | 33    | 35             | <b>倉</b> 捜漕<br>吉 | 喪掃燥荘 | 壮挿争葹 | 奏掻痩苔                                  | 爽操相蕩        | <b>米早窓</b> 装                          | 層曹糟圭                                                                                             | <b>也巣総</b> 送 | 惣槍綜連 | 想槽聡绮            | 371<br>372<br>373        | 的鉄転               | 笛典顛  | 適填点►             | 鏑天伝                                        | 溺展殿           | <b>哲</b> 店澱       | 徹添田        | 撤纏電              | 轍<br>甜 | <i>決</i> 見                                                               |
| 261<br>262<br>263        | ▲<br>佐 爻<br>詐 翁                                                                                                    | と改変                                                                | 嵯坐                    | 左座          | 差挫     | 査債           | 沙催               | 瑳再      | 些砂最             | 302<br>303<br>304        | 女彰松照    | 加承梢症   | 日抄樟省        | 何招樵硝 | 小掌沼礁        | ッ捷消祥          | 回昇涉称                   | 「日湘章 | 小昭焼笑        | 劇晶焦粧        | 33    | 39<br>10<br>11 | 子霜 捉             | 口騒臓束 | 好像蔵測 | <b>后増贈足</b>                           | 深憎造速        | 衣 促俗                                  | と 側属                                                                                             | ら 則賊         | 『 即族 | <sup>鋸</sup> 息続 | 373<br>374<br>375        | 1 堵賭              | 塗途   | こ 妬都             | 屠鍍                                         | 1 徒砥          | 斗砺                | 杜努         | 渡度               | 兎登土    | 吐菟奴                                                                      |
| 264<br>265<br>266        | 哉災載埋                                                                                                    | 妻犀剤を                                                               | 宰砕 在 営                | 彩砦材崎        | 才祭罪埣   | 採斎財碎         | 栽細冴鹭             | 歳菜坂佐    | 済裁阪副            | 305<br>306<br>307        | 紹詳丈博    | 肖象丞頃   | 菖賞乗名        | 蒋醤冗杖 | 蕉鉦剰漁        | 衝鍾城世          | 裳鐘場里                   | 訟障壌薙 | 証鞘嬢蒻        | 詔上常讀        | 34    | 12<br>13       | 卒し他校             | 袖多蛇  | 其た太ヶ | 揃 汰陀                                  | 存し記时        | 孫唾騨                                   | 尊堕体                                                                                              | 損妥堆          | 村惰対  | 遜<br>打<br>耐     | 376<br>377<br>378        | 怒宕盗钩              | 倒島淘筒 | 党嶋湯糖             | 冬悼涛絞                                       | 凍投灯到          | 刀搭燈               | 唐東当        | 塔桃痘              | 塘梼祷    | <b></b><br>4<br>4<br>4<br>4<br>4<br>4<br>4<br>4<br>4<br>4<br>4<br>4<br>4 |
| 268                      | 昨 招                                                                                                    | ■ 作<br>■ 作<br>■ 1<br>■ 1<br>■ 1<br>■ 1<br>■ 1<br>■ 1<br>■ 1<br>■ 1 | い 朝 三 冊               | <b>呵</b> 柵刷 | 窄      | 迥策           | 鳥索               | IF<br>錯 | 刑桜              | 309<br>310               | 顧       | 愛錠拭    | 木嘱植         | 心埴殖  | 牙飾燭         | 瓜織            | 宣職                     | 饿色   | <i>灬</i> 触  | 嘧 食         | 34    | 15<br>16       | 亡岱腿              | 心帯 苔 | 旧待袋  | 1111111111111111111111111111111111111 | ~ 態退        | 幹戴逮                                   | ☆替隊                                                                                              | 堆泰黛          | > 滞調 | 副胎代             | 380<br>381               | 后鐙                | 同董陶  | 偏蕩頭              | <b>心藤騰</b>                                 | ゴ討闘           | 謄働                | 豆動         | 踏同               | 逃堂     | 透真                                                                       |

| First Three       |                  |         |             |               | Last    | Digit      | t           |          |      |           | First Th         | ree                                     |                 |             |            | Last            | Digit | t      |        |             |                        | First Three       |           |     |               |        | Last   | Digit  |      |      |                    |        | First Three       |                                         |             |             |                                           | Last       | Digit |      |                 |                     |                 |
|-------------------|------------------|---------|-------------|---------------|---------|------------|-------------|----------|------|-----------|------------------|-----------------------------------------|-----------------|-------------|------------|-----------------|-------|--------|--------|-------------|------------------------|-------------------|-----------|-----|---------------|--------|--------|--------|------|------|--------------------|--------|-------------------|-----------------------------------------|-------------|-------------|-------------------------------------------|------------|-------|------|-----------------|---------------------|-----------------|
| Digits            | 0                | 1       | 2           | З             | 4       | 5          | 6           | 7        | 8    | 9         | Digit            | 5 (                                     | ) 1             | 2           | З          | 4               | 5     | 6      | 7      | 8 9         | 9                      | Digits            | 0         | 1   | 2             | З      | 4      | 5      | 6    | 7    | 8                  | 9      | Digits            | 0                                       | 1           | 2           | З                                         | 4          | 5     | 6    | 7               | 8                   | 9               |
| 382<br>383<br>384 | 情<br>犠<br>独<br>国 | 道 置 読 頭 | 洞得栃         | 瞳徳橡城          | 童売凸さ    | 胴特突這       | 萄督椴訪        | 道禿届      | 銅篤鳶  | 伯弗斯       | 41<br>41:<br>41: | 123                                     | する部分            | 必俵廟         | 畢彪描        | 筆標病             | 逼氷秒!  | 桧漂苗    | 姫瓢錨    | 媛票鋲         | 田表际                    | 442<br>442        | 夢しの       | 無   | 牟め            | 矛      | 霧】     | 鵡      | 椋    | 婿    | 娘                  | 〔洵     | 468<br>469<br>470 | 齢漣                                      | 暦煉蓮         | 歴簾連         | 列練錬                                       | 劣聯         | 烈     | 裂    | 廉               | 恋                   | 憐               |
| 385               | 再報【              | 百百百     | 神曇な         | 噸鈍            | че<br>1 | 停          | 킭           | 光        | 豚    | 迴         | 41               | 4 5 毎                                   | £ 黯<br>女 瓶      | ៃ<br>ឆ<br>រ | 1 种2       | XEC             | 浜     | 瀕      | 負      | 貨 莎         | 殠                      | 443<br>444        | 治免し       | 命棉  | 明綿も           | 监緬     | 述面し    | 延<br>麺 | 嶋    | 姪    | 4C                 | 滅      | 470<br>471        | 【<br>露                                  | 労           | っ妻          | 廊                                         | 呂弄         | 魯朗    | 櫓楼   | 炉榔              | 賂浪                  | 路漏              |
| 386<br>387<br>388 | 談較               | 業難      | 捺汝          | 鍋             | 奈楢      | 那馴         | 内縄          | 乍畷       | 凪南   | 薙楠        | 41<br>41<br>41   | 5<br>6<br>7<br>7<br>月                   | F 怲<br>腎 芙      | 不扶譜         | 付敷         | 埠斧賦             | 夫普赴   | 婦浮阜    | 富父附    | 富符の構        | <b></b><br>「<br>家<br>無 | 444<br>445<br>446 | 孟目        | 毛杢  | 猛勿            | 盲餅     | 網尤     | 耗戻     | 摸蒙籾  | 模儲貰  | 茂木問                | 妄黙悶    | 472<br>473        | 牢肋【                                     | 狼録          | 篭論わ         | 老                                         | 聾】         | 蝋     | 郎    | 六               | 麓                   | 禄               |
| 388<br>389        | (<br>91          | · ++    | Г<br>П      | <u>一</u><br>乳 | 】 尼入    | 弐          | 迩           | 匂        | 賑    | 肉         | 41<br>41<br>42   | 3 正<br>9 行<br>0                         | も毎日             | 葡復腹         | 蕪幅複        | 部服覆             | 封淵    | 楓弗     | 風払     | 葺菌沸(        | 落仏                     | 447<br>447        | 紋【        | 門   | 気や            | 也      | 】<br>冶 | 夜      | 爺    | 围    | 野                  | 弥      | 473<br>474<br>475 | 枠碗                                      | 鷲腕          | 亙           | 倭亘                                        | 和鰐         | 話詫    | 歪藁   | 賄蕨              | 脇椀                  | 惑湾              |
| 390<br>390        | ľ                | 如       | 尿ぬ          | 韮             | 任】      | 妊          | 忍           | 認        | 澐    |           | 42<br>42         | -<br>1<br>2<br> 彩                       | の 黄             | 分紛へ         | · 吻<br>; 雰 | 噴文し             | 墳聞    | 憤      | 扮      | 焚耆          | 留                      | 448<br>449        | 矢鑓        | 厄   | 役は            | 約      | 薬      | 訳      | 躍    | 靖    | 柳                  | 藪      | 476<br>477<br>478 |                                         |             |             |                                           |            |       |      |                 |                     |                 |
| 390<br>391        | 【<br>初           |         | ね茐          | 猫             | 】<br>埶  | 在          | 会           | 拎        | 姚    | 禰嫰        | 42<br>42<br>42   | 2     <br>3      <br>4                  | 、<br>冬 平<br>幸 辟 | 弊           | 柄碧         | 並別              | 蔽幽    | 丙閉蘑    | 併陛筃    | 兵場          | 屏真の                    | 449<br>450<br>451 | 攸         | 偷諭憙 | 愈輸指           | 油唯有    | 癒佑柚    | 優通     | 勇涌   | 友猫   | 宥弑                 | 幽田     | 479<br>480<br>481 | 乖                                       | 弌乖          | 丐죏          | 丕                                         | 个穆         | 丱     | 、    | 丼<br>弌          | ノモ                  | 人<br>四          |
| 392               | 料【               | ,       | の<br>研      | ла<br>->      | 】<br>林  | 一志         | 心           | )/J/J    | śrta | 台北        | 42               | 5月                                      | 三篇              | 編           | 迈          | 返               | 逼     | 便      | 勉      | 婉美          | ÊĤ                     | 452               | 芯祐し       | 裕   | 誘よ            | 遊      | 邕      | 郵      | 雄    | 融    | タ                  | Ы<br>Н | 482               | 一一一一一一一一一一一一一一一一一一一一一一一一一一一一一一一一一一一一一一一 | 小工仗位        | 記つの位        | ,京仭住                                      | 高任住        | 「亶价件  | 以伉儷  | 心伤失心            | 「仄估個                | <b>花休佛</b> 佰    |
| 393               | 尨<br>【           | 1 膿     | 過農は         | 亮             | 玉屋】     | 装          |             | 辰        | 깨    | 月15<br>十四 | 42               | 6<br>7 積                                | 係裏              | ●舗          | 誦慕         | 圃戊              | 捕暮    | 歩母8    | 甫簿     | 補苦          | 辅放                     | 453               | 余揚        | 与揺  | 誉擁            | 輿曜     | 預楊     | 傭様     | 幼洋型  | 妖溶   | 容熔涩                | 」庸用四   | 485               | 同侑俑                                     | 12年1月1日     | 口來俐         | 口侖俤個                                      | 9儘伸生       | 休倪倚信  | 比俟倨  | 的俎倔倞            | …俘倪                 | 旧俛倥侸            |
| 393<br>394<br>395 | 波 拝              | 派排      | 琶敗          | 破杯            | 婆盃      | <b>じ罵牌</b> | 北芭背         | <b> </b> | 朝俳輩  | 他 廃 配     | 42<br>42<br>43   | 3 1<br>9 抗<br>0 し                       | 『 ] ] 注         | 未放泡         | 報 方 烹      | <b>奎</b> 朋砲     | 玉縫    | 峰胞     | ≆<br>芳 | 朋 /s<br>萌 ラ |                        | 455               | <b>羔養</b> | + 慾 | 確抑ら           | \<br>梁 | 谷沃し    | 安浴     | 謡翌   | 開翼   | <b></b> 這          | 汤      | 487<br>488<br>489 | 俗偃傀                                     | 19日間        | <b>似會</b> 傅 | 16倍()[[[[[[[[[[[[[[[[[[[[[[[[[[[[[[[[[[[[ | <b>俯偐傲</b> | 1年 偈  | 俗做   | 俯偖              | 偬                   | 1例              |
| 396<br>397<br>398 | 信 陪 柜            | 「這」     | <b>媬</b> 蝿白 | <b></b> 种 秤 箔 | 保矧粕     | 煤萩舶        | <b>狽伯</b> 薄 | 頁剥迫      | 売博曝  | 貽拍漠       | 43<br>43<br>43   | 1 5 5 5 5 5 5 5 5 5 5 5 5 5 5 5 5 5 5 5 | ¥ 侯侯某           | 訪<br>副<br>棒 | 豊坊冒        | 邦妨紡             | 鋒帽肪   | 胞忘膨    | 鳯忙謀    | 鵬房貌         | 之展貿                    | 456<br>457<br>458 | 螺乱        | 裸卵  | 来嵐            | 莱欄     | 頼濫     | 雷藍     | 洛蘭   | 絡覧   | 落                  | 羅酪     | 490<br>491<br>492 | 僮儡                                      | <b>煎價</b> 儺 | 倦僵儷         | 傳儉儼                                       | 優儁儻        | 僖儂儿   | 偏儖兀  | <del>傍</del> 儕兒 | 僭儔兌                 | 僭儚兔             |
| 399<br>400<br>401 | 爆炬               | [ 續 函 畠 | 莫箱八         | 駁硲鉢           | 麦箸溌     | 肇発         | 筈醗          | 櫨髪       | 幡伐   | 肌罰        | 43<br>43<br>43   | 4 1<br>5 1<br>5 1<br>オ                  | 前防国家            | 吠穆          | 類          | 北勃              | 僕没    | ト<br>殆 | 墨堀     | 撲衤幌弅        | 中<br>年                 | 458<br>459        | 【履        | 李   | り<br>梨        | 理      | 】<br>璃 |        |      |      | 利                  | 吏      | 493<br>494<br>495 | 読 問 ン                                   | 競冑决         | 兩冓冱         | 兪冕冲                                       | 兮[冰        | 冀冤况   | 口冦冽  | 囘冢凅             | 册冩凉                 | 冉冪凛             |
| 402<br>403<br>404 | 抜 半 犯            | 夜反明     | 閥叛畔         | 鳩帆慜           | 噺搬船     | 塙斑藩        | 蛤板販         | 隼氾節      | 伴汎釆  | 判版煩       | 43<br>43         | 3<br>7 限                                | 、<br>ŧ 秋        | ま<br>「毎     | 哩          | 】摩植             | 磨墓    | 魔瞙     | 麻枕     | 埋如          | 味证                     | 460<br>461<br>462 | 葎隆        | 痢掠竜 | 裏略龍           | 裡劉侶    | 里流膚    | 離溜旅    | 陸琉庫  | 律留了  | 率硫亮                | 立粒傄    | 496<br>497<br>498 | 几刎                                      | 處刧馴         | 凩刪煎         | 凭刮剬                                       | 凰刳剩        | 山刹    | 凾剏剿  | 刄剄剽             | 利剋劍                 | 刔剌劒             |
| 405               | が近して             | 飯       | 挽ひ          | 晩             | 番】      | 盤          | 磐           | 蕃        | 蛮    | EF.       | 43               | ,<br>8<br>夏<br>南                        | 1. 静園温          | 亦万草         | 侯慢         | 又満              | 抹     | 末      | 沫      | 迄前          | 葴                      | 463               | 両糧回       | 凌良林 | 露款            | I料遼燃   | 深量     | 涼陵府    | [猟領輪 | ,療力隣 | ]瞭緑皤               | 陵偏眺    | 499               | 劒                                       | 刻辦          | 7劈劬飾        | 劑劭                                        | 親訪         | 券勵    | 勁動   | 勍               | 局の                  | 勞               |
| 405               | 卑比               | 否泌      | 妃疲          | 庇<br>皮<br>兵   | 彼碑      | 悲秘         | 扉緋          | 批罷       | 披肥[  | 医斐被       | 44               | ן<br>כ                                  |                 | み           |            | 】未              | 魅     | Ę      | 箕      | 岬           | 密                      | 466               | 星田        | 117 | 心る涙           | 78年    | がし類    | KUU    | ¥₩   | 194  | 1 <del>11</del> 94 | 颐井     | 502<br>503        | 前旬しい                                    | 利用回り        | 町匐卆組        | <b>劉</b> 匏<br>卅                           | 割と世!       | 周二井町  | 町田卍町 | 」匯凖             | の置下                 | 回頭口             |
| 408<br>409<br>410 | 討杜               | う       | <b>避琵</b> 柊 | 非眉稗           | 形美匹     | 旭疋         | 貱髭          | 備彦       | 尾膝   | <b></b>   | 44<br>44         | <br>当<br>]                              | 1 次             | 衰む          | 梞          | <u>那</u> 代<br>】 | 妙     | 杔      | 氏      | 眠矛          | 簩                      | 466<br>467        | 【<br>嶺    | 怜   | <b>れ</b><br>玲 | 礼      | 】<br>苓 | 令鈴     | 伶隷   | 例零   | 冷霊                 | 励麗     | 504<br>505<br>506 | 厄廠叭                                     | 別ム叺         | 卻參吁         | 卷簒吽                                       | ノ雙呀        | 尨叟听   | 側曼吭  | 夏燮吼             | <u></u> 厥<br>叮<br>吮 | <b>斯</b> 切<br>吶 |

|             |                                            |                |                                         |                 |        |        |       |                                       |             |            |                   |                                                                                                    |           |       |          |                                                                       |                                         | _           |             | -             |             |                                                                                                    |                                                                                                    |            |                                             |                                               |              |                                         |             |         |          |              |                                        |                 |         |          |                                                                                                    |
|-------------|--------------------------------------------|----------------|-----------------------------------------|-----------------|--------|--------|-------|---------------------------------------|-------------|------------|-------------------|----------------------------------------------------------------------------------------------------|-----------|-------|----------|-----------------------------------------------------------------------|-----------------------------------------|-------------|-------------|---------------|-------------|----------------------------------------------------------------------------------------------------|----------------------------------------------------------------------------------------------------|------------|---------------------------------------------|-----------------------------------------------|--------------|-----------------------------------------|-------------|---------|----------|--------------|----------------------------------------|-----------------|---------|----------|----------------------------------------------------------------------------------------------------|
| First Three |                                            |                | L                                       | ast Dic         | it     |        |       |                                       | First Three |            |                   |                                                                                                    | Last      | Diait |          |                                                                       |                                         | F           | First Three |               |             |                                                                                                    | L                                                                                                    | .ast D     | liait                                       |                                               |              |                                         | First Three |         |          |              | La                                     | st Dia          | it      |          |                                                                                                    |
| Digite      | 0 1                                        | 2              | 2                                       | 1 5             | 6      | 7      | 0     | 0                                     | Digite      | 0          | 1                 | 0 0                                                                                                    | 4         | 5     | e        | 7                                                                     | 0                                       | o ľ         | Digite      | 0             | 1           | 0                                                                                                    | 2                                                                                                    | 1          | 5 4                                         | 2 7                                           | 0            | 0                                       | Digite      | 0       | 1        | 2            | 2                                      | 1 6             | 6       | 7        | 0 0                                                                                                    |
| Digits      | 0 1                                        | 2              | 3                                       | 4 0             | 0      | /      | 0     | 9                                     | DIGIIS      | 0          | 1                 | 2 3                                                                                                    | 4         | 0     | 0        | /                                                                     | 0                                       | 9           | Digits      | 0             |             | <i>c</i>                                                                                                    | 3                                                                                                    | 4          | 0                                           | / (                                           | 0            | 9                                       | Digits      | 0       | 1        | _            | 3 4                                    | + 0             | 0       | /        | 0 3                                                                                                    |
| 15071       | 応≥                                         | S DR           | 脉                                       | 回名              | 家      | DUL    | Π⊞    | 些                                     | 550         |            | <u>廖</u>          | 奮 面                                                                                                    | 「「「「「「「」」 | 庽     | 惑        | 庙 I                                                                   | 廠                                       | <u>ف</u>    | 593         | 杆             | 木           | 杰:                                                                                                    | 杼                                                                                                    | 机> オ       | ₩ ★                                         | 方柜                                            | i枡           | 枅                                       | 636         | 恂       | 烟1       | 休言           | <u>永</u> 小                             | 各王              | 怪       | 惃        | 焙香                                                                                                    |
| IE ÓÓ       |                                            |                | 067                                     | nui n/-         |        | n+     |       | 문                                     | EEI         | nas í      | 100 H             | ~ 向                                                                                                    | Z         | 乙山    | 112      | 二 :                                                                   | HT 4                                    | €.          | EOA         | +60           | + <u></u>   | 台                                                                                                    | 뽚                                                                                                    | in i       | 15 +                                        | Š t                                           | +/-          | 뜌                                       | 607         | IND IND | IED 0    |              | XX 11                                  |                 | 后       | 噐        | <b>唐</b> <i>N</i>                                                                                                    |
| 1200        | ᅟᅳᄪ                                        | 민민             | HXX                                     | ഥ 미?            | ) PB   | 咥      | 亏     | 凤                                     | 221         | 廛          | 町間                | 巼 凧                                                                                                    | <u>_</u>  | 廻     | <u>/</u> | 开                                                                     | <u> </u>                                | 萍<br>·      | 294         | 加             | 们           | 177.                                                                                                    | <b>*</b>                                                                                                    | [六] 1      |                                             | 빗ᠰ                                            | . <u>↑</u> E | 1/1                                     | 03/         | 影       | 照        | HK 5         | 111 11                                 | 王 版             | 汤       | 黑        | に いん しんしょう しんしょう しんしょ しんしょ |
| 15091       | <b>眸</b> 昭                                 | 氵哄             | 哈                                       | 咨               |        |        |       |                                       | 552         | ·题·        | モネ                | 乱し                                                                                                    | ; 登       | 诅     | 胡用       | (음 (                                                                  | 運                                       | 簡           | 595         | 秖             | 相:          | 枹                                                                                                    | 柎                                                                                                    | 杭オ         | 机材                                          | 曽 共                                           | : 杜王         | 郴                                       | 1638        | 熕       | - 厨 :    | 耓!           | 燗暑                                     | 喜 熘             | 燫       | 囱        | 燔 煌                                                                                                    |
| IFIOL       | - ó                                        | і nimi         | nê -                                    | 戸戸              | L D/=  | 亘      | TH:   | n≹                                    | 662         | 網紙         | यों ह             | ら夏                                                                                                    | . ##      |       | 2        | 影                                                                     | 11                                      | 古           | ÊÕÊ.        | 夕中            | 志           | ·承                                                                                                    | 坏                                                                                                    | 振          | tz 1                                        | 金 地                                           | 抽            | 担                                       | 620         | // 奥    | HOR I    | KS I         | 陸市                                     | ŧ               |         |          |                                                                                                    |
| 12101       | - /\                                       | 을 별 문          | 10                                      |                 | 1 11   | 핃      | 142   | PTD                                   | 223         | 景          | 5                 | 1 2                                                                                                    | 言言        | 果     | 2        | <u>死</u>                                                              | 11                                      | 21          | 230         | 杢             | 15          | 15                                                                                                    | 佳                                                                                                    | 1711 1     | 11 13                                       | + 1=                                          | 四            | 任                                       | 000         | 厌       | 些 /      | 燈/           | 松走 片                                   |                 | ema     | -        | atan a                                                                                                    |
| 15111       | <b>晤</b> 嗎                                 | !哮             | 哭                                       | 咱 吇             | F - 账  | 崕      | 啣     |                                       | 554         | 徃:         | 伯彳                | 弗征                                                                                                    | 【很        | 徑     | 徇        | ĩÆ i                                                                  | 従そ                                      | 罪し          | 59/         | 杲             | 枯           | 夜:                                                                                                    | ・ 一 で                                                                                                    | 係私         | 挪務                                          | は標                                            | : 积          | 程                                       | 1640        |         | 愛り       | 燿リ           | 際加                                     | 薑 燫             | 翱       | 爭        | 爬笼                                                                                                    |
| 512         | 隹峈                                         | 11             | 影                                       | 陷陷              | 同      | NFN    | 嚎     | 阪                                     | 555         | 汯:         | 但                 | 定 復                                                                                                    | 1 15      | 忻     | 作        | 何,                                                                    | かう                                      | 天           | 598         | 林             | 起           | 林                                                                                                    | 杤                                                                                                    | 棹 オ        | 伊 枝                                         | 夏 其                                           | 构            | 市市                                      | 6/1         | 舀       | $\times$ | ×Π.          | 느 밖                                    | 木 經             | 賤       | 臍        | 虹型                                                                                                    |
| 12151       |                                            |                | ***                                     | PE3 P/C         |        | 904    |       | 温                                     | 200         | 盗。         |                   | 円路                                                                                                    | - 11      | 1/2   | LL .     | 煶.                                                                    | 20 1                                    | - m         | 200         | 꼬             | 12          |                                                                                                    | 111                                                                                                    | 16 1       | ND 1.                                       | - 75                                          | עאר :        | ተጥ                                      |             | 「一下の    | 俞        | 22:          | 같 #                                    | 小 川戸            | 版       | 愿        | 157 L                                                                                                    |
| 12131       | 哈呢                                         | 14 哨           | '由'                                     | ��� ��          | 〕叩     | 甲      | 咘     | 똄                                     | 556         | 思;         | ぷり                | 日形                                                                                                    | : 1百      | 徊     | 泥        | にい                                                                    | 忍 1                                     | 브           | 599         | 忷             | 傍·          | 乍                                                                                                    | ピ                                                                                                    | 怩          |                                             |                                               |              |                                         | 642         | 牮       | 2年 4     | 醉;           | 梮 🖻                                    | 皀 徦             | 镢       | 犰        | 刃刃                                                                                                    |
| 1514        | 廠味                                         | ∥ 喨            | 鳴                                       | 嗅 嗅             | 圓      | 嗜      | 喘     | 喧                                     | 557         | 怕 '        | 悌 (               | 平 怛                                                                                                    | 1 惊       | 恚     | 恁        | 悋                                                                     | 依礼                                      | 囟           | 600         |               | 橋:          | 棧:                                                                                                    | 棕                                                                                                    | 棧材         | 寂れ                                          | 穿霄                                            | 棣            | 椥                                       | 643         | 狆       | 秋学       | 御            | 補業                                     | 各派              | 称       | 狹        | 狷作                                                                                                    |
| leiel       |                                            |                | nte                                     | 100 112         | F INTE | 嘻      |       | 222                                   | EEO         | 况,         | 后                 | 业场                                                                                                    | 二百        | 加     | 高        | 程;                                                                    |                                         | ¥.          | en i        | +占            | 굠.          | ١Ã.                                                                                                    | 监                                                                                                    | ₩÷         |                                             | もち                                            |              | 扬                                       | 611         | 法       | XFR 3    | 往;           |                                        |                 | ~       | 谷        |                                                                                                    |
| 12121       | 四明                                         | と見             | 明庆                                      | UKK 1111        | ,姓     | 묘      | 亩     | 邕                                     | 220         | 防          | <u> </u> <u> </u> | し 心                                                                                                    | 可         | 1     | 비비       | 10                                                                    | 1111 7                                  | 27          | 001         | 任             | 未           | Tress '                                                                                                    | 1 <u>71</u>                                                                                                    | 1111 1     | 111                                         | き 他                                           | ſЩ           | 100                                     | 044         | 迥       | 3元:      | 四:           | 戸げ                                     | 千 迎             | 洫       | 2生       | 顶作                                                                                                    |
| 15161       | 嘴 唄                                        | カ 嘲            | 嘸                                       | 噫 嘮             | 、啁     | 埏      | 噪     | ا أ                                   | 559         | 悄 '        | 悍 "               | 貝 忚                                                                                                    | !惊        |       |          |                                                                       |                                         |             | 602         | 榴             | 楜           | 楸:                                                                                                    | 槓                                                                                                    | 楔1         | 尿 杉                                         | 者 梔                                           | 桶            | 椽                                       | 1645        | 樊       | 狼 !      | 默 3          | 歎 狂                                    | 曾 獚             | 獰       | 獣        | 濾 脣                                                                                                    |
| 517         | 腐旧                                         | 副              | 唐                                       | <b>庙</b> 庙      | 劉      | ા則     |       | 罟                                     | 560         |            | 怡                 | 佐 村                                                                                                    | 帕         | 梠     | 悧        | <b>İ</b>                                                              | 로도 /                                    | 委           | 603         | 楙             | 相取 :        | 检                                                                                                    | 辉                                                                                                    | 柿 オ        | 安 大                                         | 単 橋                                           | 四            | 柛                                       | IR/A        | 猫       | Thn 1    | 邗            | F/T TI                                 | お社              | 莊       | 폚        | 12 13                                                                                                    |
| 12161       | 145 17<br>1455 17E                         | 루 버드릴          | 「大臣」                                    | 이번 미상           |        | 安      | R     | 商                                     | 200         | <b>=</b> . |                   | 중 뎒                                                                                                    |           | 區     | 11J      | 品                                                                     |                                         | 5           | 000         | 101           | 1페기 :       | THE L                                                                                                    | 12                                                                                                    | 12 1       | 主 12                                        |                                               | 不            | 1/10                                    |             |         |          |              |                                        | X -1_<br>t- 134 |         |          | 11 H<br>FF R                                                                                                    |
| 12181       | 哨 啃                                        | 1 「「「「「「「「「」」  | 岬粤                                      | 嘤 때             | 囑      | 噛      | Ц     | 16                                    | 56 I        | 思 '        | 1登 1              | 竿 14                                                                                                    | 對         | 11月   | 悵        | 11月 1                                                                 | m '                                     | 亏           | 604         | 饾             | "<br>而      | ししょう しょうしん しょうしん しょうしょう しょうしん しょうしん しょうしん しょうしん しょうしん しょうしん しょうしん しょうしん しょうしん しょうしん しょうしん しょう しょうしん しょうしん しょう しょうしん しょうしん しょうしん しょうしん しょうしん しょうしん しょうしん しょうしん しょうしん しょうしん しょうしん しょうしん しょうしん しょうしん しょう しょう しょう しょう しょう しょう しょう しょう しょう しょう | ſſ                                                                                                    | 佐ま         | 栞ら                                          | 27 11 12                                      | 栩            | <b>梁</b>                                | 64/         | 収       | - 现 1    | ポコ           | 出ち                                     | 柞 垃             | 取       | 埋        | 苾 垆                                                                                                    |
| 15191       | <b>南</b> 🖗                                 | 宿              | 吾                                       | 圉               |        |        |       |                                       | 562         | 衍,         | 皇子                | ケ ほうちょう かんしょう かんしょう かんしょう かんしょう かんしょう かんしょう かんしょう かんしょう かんしょう かんしょう かんしょう かんしょう かんしょう しょう しょう しょう しょう しょう しょう しょう しょう しょう | 1 11      | 煋     | 倌        | 愡                                                                     | 相川                                      | 密           | 605         | 榧             | 標:          | 趙 ;                                                                                                    | 桓                                                                                                    | 検オ         | 容材                                          | 貂 樟                                           | 槨            | 鄉                                       | 648         | 11目     | 1a a     | ₩¥ i         | 11111111111111111111111111111111111111 | 当 匪             | 瑶       | 禈        | <b>暗</b> 琵                                                                                                    |
|             |                                            |                | 冒                                       |                 |        | 저지     | 10.00 | +7                                    | ECO         | BC ,       | に 6               |                                                                                                    |           | 庙     | 朣        | 置.                                                                    | 121                                     | 留           | ene         | +33           | 虚           | · 略·                                                                                                    | 铅                                                                                                    | 協員         | SF 1                                        | 낐ᇉ                                            |              | fut.                                    |             | 辟       | 11300 1  | <u></u><br>西 |                                        | N 2010          | -14     | ×±       | + ~                                                                                                    |
| 12201       | E                                          |                | 国                                       |                 |        |        | 國     | 쓰                                     | 203         | 恣          | 反复                |                                                                                                    |           | 1元    | 雨        | 恋                                                                     | [県 7                                    | 23          | 000         | 12            | 佳           | 惟・                                                                                                    | 作手                                                                                                    | (明) =      | 米 11                                        | 止 俗                                           | 100          | 做                                       | 049         | 罣       | 夏 !      | ・肥い          | 吸り                                     | 夕               |         |          |                                                                                                    |
| 15211       | 바 耴                                        | 山坎             | 圻                                       | 址 뵈             | 、坩     | 亚      | 坚     | 坂                                     | 564         | 信 '        | 傳〉                | 息 馃                                                                                                    | 21 9      | 慷     | 憀        | - 1111 割り ちんしょう しんしょう かくしんしょう かくしんしん しんしん しんしん しんしん しんしん しんしん しんしん しん | 慚ゔ                                      | 窓口          | 607         | 棵             | 槫           | 樊                                                                                                    | 樒                                                                                                    | 榴          | <b>家</b> 相                                  | 夏郁                                            | [槓           | 룜                                       | 650         |         | 剑        | 111 111 111  | 缸 🛛                                    | 土瓮              | 肥       | 宐        | 瓲 如                                                                                                    |
| 522         | 村书                                         | 计女             | 恨                                       | 忻招              | 5 H祥   | 垰      | 坮     | 協                                     | 565         | 熠,         | 恒小                | 浩恒                                                                                                    | 1 桶助      | 匿     | 憻        | 傏                                                                     | 直す                                      | 杖           | 808         | 榅             | 棉           | 援:                                                                                                    | 樤                                                                                                    | 橋 オ        | は おん しん しん しん しん しん しん しん しん しん しん しん しん しん | 垚 榉                                           | 梎            | 虐                                       | 651         | 厺       | 雨        | 赵王           | 頭頭                                     | <b>万 東府</b>     | 萬       | 雍        | 壁堂                                                                                                    |
| 12221       | 비 시                                        |                | 뽎                                       | 세기 신            |        | 규      | 公     | 万                                     | 200         | 盟.         |                   |                                                                                                    |           | 。     | 加        |                                                                       |                                         | 101         | 2000        | 140           | 石口          | 166                                                                                                    |                                                                                                    | 122 1      | IE 12                                       |                                               | .1/10        | 1/二                                     |             |         | 꼴 :      | 品、           |                                        |                 | 읎       |          |                                                                                                    |
| 1523        | 明巧                                         | † 琦            | 垩                                       | 北埒              | ` 堋    | 埋      | 埛     | 場                                     | 566         | 恕 '        | 惊 1               | 馬饵                                                                                                    | 即思        | 您     | 悯        | 1冊 1                                                                  | 1宰 1                                    | (叉          | 609         | 愢             | *           | 傲                                                                                                    | (three section of the section of th | 愃          |                                             |                                               |              |                                         | 652         | 貹       | 用        | デー           | 田町                                     | 丌 畊             | 畎       | 彫        | 曲 看                                                                                                    |
| 15241       | 堡 摣                                        | 副際             | 海                                       | 段 掋             | 钅堽     | 塹      | 墅     | 墹                                     | 567         | 雁,         | 懷!                | 解勤                                                                                                    | 7 燥       | 憺     | 楙        | 罹!                                                                    | 懔!                                      | 需日          | 610         |               | 壁           | 藶                                                                                                    | 檻                                                                                                    | 檑材         | 翟格                                          | 窒 榨                                           | 檬            | 檭                                       | 653         | 睏       | 時        | 嬰            | 書田                                     | 余略              | 當       | 疆        | Ē₽ ₽                                                                                                    |
|             | 市 や                                        |                | 一一一一一一一一一一一一一一一一一一一一一一一一一一一一一一一一一一一一一一一 | 本 持             | R      | 雍      | 康     | - gy                                  | EGO.        | 温          | 協加                | 光 桂                                                                                                    | 吉次        | 肺     | 順        | [[]]                                                                  | 編約 -                                    | ÷           | ē i ī       | 把             | 138kk       | £BK ·                                                                                                    | 調                                                                                                    | 振          | 調出                                          | 副节                                            | 师            | 編約                                      | 661         | 扁       | 扁        | 員、           | 声 1                                    | 5 10            | 云       | 山        | the star                                                                                                    |
| 12221       | 迎片                                         | 5 安            | 122                                     | 個 炬             |        | 盖      | 뽙     | 業                                     | 200         | 窓          | 川川                |                                                                                                    | 里心        | 惟     | 1佳       | 囲具                                                                    | 121 -                                   | ~           |             | 100           | 1不 :        | 1本 1                                                                                                    | 11月                                                                                                    | 1/11 1     | 女 1                                         |                                               | 100          | 杰                                       | 004         | 夏       | 霊        | 皇 ?          | 1 2                                    | 스 깔             | 201     | "上       | <u>mu</u> 1                                                                                                    |
| 1956        | ' 項                                        | 1 里            | 瓑                                       | 墵 璂             | ( 聖    | 壯      | 55    | 豆                                     | 569         | 収り         | X 1               | 戈 戔                                                                                                    | 夏         |       |          |                                                                       |                                         |             | 612         | 欖             | 影           | <b>稲</b>                                                                                                    | <b>欸</b> (                                                                                                    | <b>欷 1</b> | 品前                                          | 化歐                                            | 歇            | 畝                                       | 655         | 弦       | 批        | 狙犭           | 胆兆                                     | 冬 狍             | 胰       | 烇        | 痒 洍                                                                                                    |
| 15271       | 悟 帚                                        | 5 憲            | $\nabla$                                | わ 督             | 君      | 棼      | 夥     | 夬                                     | 570         |            | 夏幕                | <b>找</b>                                                                                                    | 7 331     | 鄂     | 虧        | 22代 1                                                                 | 副は                                      | ŧ I         | 613         | 歉             | l<br>融      | 龡                                                                                                    | 歔                                                                                                    | 俞臣         | 勤 葬                                         | か 歸                                           | 万            | 歿                                       | 656         | 痣       | 痞 ;      | 病            | 医泪                                     | 詴 疢             | 宓       | 痼        | 癫缓                                                                                                    |
| 12761       | 2 7                                        | 云云             | ÷                                       | 金景              | 一品     | 盇      | 5     | 鉦                                     | 671         | +T -       | Πi                | ŤĤ                                                                                                    | 1 +31     | +6    | Ŧ        | ŦŤ í                                                                  | ++++++                                  | ž.          | ei A        | 5I            | 於           | 500                                                                                                    | 7/15                                                                                                    | 成 F        | 立品                                          | 日加                                            | 福            | 淪                                       | 667         | ()      | 温、       | к,           |                                        | 「「「「「」」         | 盗       | 「「       | र्षते रहे                                                                                                    |
| 12501       | 소 것                                        | [ 코            | 20                                      | 민茨              | 突      | 主      | 关     | 天                                     | 271         | 11 :       | 111 1             | 1 12                                                                                                    | 赵         | 1713  | 11       | (大)                                                                   | 12 1                                    | .]'I        | 014         | 25            | 23          | 275                                                                                                    | 75                                                                                                    | 2支 2       | 2 2                                         | 艮 7万                                          | i 7묘         | 2里                                      | 007         | 11111   | 物力       | 1账 1         | 温 加                                    | 目 1月            | 倡       | 版        | 值 作                                                                                                    |
| 15291       | 省 舅                                        | ■奥             | 樊                                       | 盒               |        |        |       |                                       | 5/2         | 肌          | 抖                 | 反打                                                                                                    | : 孙       | 拗     | 抇        | 押                                                                     | 筆音                                      | 拿り          | 615         | 燲             | 1111        | 摵                                                                                                    | 殳.                                                                                                    | 股,         | 設置                                          | 段 坩                                           | : 鍁          | 毟                                       | 658         | 摞       | 凄;       | 撊 犭          | 證兆                                     | 夸 凞             | 1 萬     | 凝        | 養猩                                                                                                    |
| 15301       | <i>b</i> -                                 | F 切            | 妝                                       | 伝促              | th the | 切日     | 岈     | 婕                                     | 573         | 振:         | 擔 1               | 占珇                                                                                                    | 比         | 泭     | 捭        | - 招                                                                   | 拁 ‡                                     | 廿           | 616         | 球             | 富           | <b>轰</b>                                                                                                    | 玜                                                                                                    | ■ ■        | 鲜 Ґ                                         | 昆气                                            | 一            | 氜                                       | 659         | 瘤       | 寤        | 癖            | 瘤瘤                                     | 蓷               |         |          |                                                                                                    |
| IE SI       | ¥ 'n                                       | T W            |                                         | 12 12<br>h11 h9 | 1      | 1      | 加     | 盗                                     | E74         | 140 :      | // J              | H 17                                                                                                    | 4 4 4     | 北刀    | 171      |                                                                       | += +                                    | #           |             | l             | 辛           | 3h.                                                                                                    | 51                                                                                                    | 洋言         |                                             |                                               | 1            | 1<br>1<br>1<br>1                        |             | MR      | /1月 /    |              | 74 Z                                   | #<br>% ==       | <b></b> | 6E       | e 6:                                                                                                    |
| 1031        | 安划                                         | T STI          | 処                                       | 州 炉             | 一安     | 娜      | 烤     | 殇                                     | 5/4         | 1台:        | / f               | 共 招                                                                                                    | 1 注       | 手     | 挫        | ۲ff :                                                                 | 抈 f                                     | <u>~</u>    | 017         | 釆             | 7K .        | Щ.                                                                                                    | 江.                                                                                                    | 注 /        | <u>л</u> 7                                  | ΗЩ                                            | . 7U         | 沪印                                      | 000         |         | /賏 -     | × 1          | 天皇                                     | ξE              | 兄       | 収        | 奉り                                                                                                    |
| 15321       | 婀妊                                         | 2 婉            | 娵                                       | 娶奴              | 婪      | 媚      | 媼     | ] ] ] ] ] ] ] ] ] ] ] ] ] ] ] ] ] ] ] | 575         | 捍:         | 搜‡                | 星 招                                                                                                    | ī 掎       | 掀     | 掫        | 挿                                                                     | 掣扌                                      | 匍           | 618         | 汾             | 汨           | 汳                                                                                                    | 沒:                                                                                                    | 沐氵         | 世況                                          | 夬 汛                                           | 沽            | 泗                                       | 1661        | 皖       | 皓        | 皙            | 皚皮                                     | 10 皴            | 皸       | 皹        | 歌 き                                                                                                    |
| 633         | haa he                                     | 目加重            | 瘧                                       | 偏始              | i hah  | 旜      | 加問    | 加明                                    | 576         | 指:         | 垸 1               | 品押                                                                                                    | 垣         | 塢     | 堦        | 墙:                                                                    |                                         | ÷.          | 61A         | 3             | 15          | ÷H.                                                                                                    | 边                                                                                                    | 法          |                                             |                                               |              |                                         | 662         | 去       | 主        | 슴 :          | 老 🗄                                    | 臣郎              | 虚       | 湯        | 蕩民                                                                                                    |
| 10001       | 263 253 253 253 253 253 253 253 253 253 25 | ~ 거명           | 州田                                      |                 |        | 1/17   | 시지]   | 신신                                    | 249         | 臣:         | [[]]              | UI 40                                                                                                    |           | 12/   | 塭        | 岱:                                                                    | 습니                                      |             | 200         | 12            | 200         | ''': '': '': '': '': '': '': '': '': ''                                                                                                    | 出                                                                                                    | (黒)        |                                             | ち ぐこ                                          | 25           | 2efm                                    |             | 픖       |          |              |                                        | 吉 凒             | 旧比      | <u> </u> |                                                                                                    |
| 15341       | % %                                        | 甲安             | 濒                                       | 劔 煋             | 東ノ県    | ٫媬狽    | 婊     | 夝戦                                    | 5//         | 採:         | 111 1             | 111 111                                                                                                    | (  括      | 荢     | 侢        | 佐:                                                                    | 搁力                                      |             | 620         |               | 沺.          | iZ.                                                                                                    | 沘                                                                                                    | 7477       | 日 75                                        | 天 1门                                          | ~凶           | Ш                                       | 603         | 叱し      | 巴日       | 野日           | 欧山                                     | 匕 興             | 盲       | HILL     | 休 乍                                                                                                    |
| 15351       | 媚子                                         | ~ 孕            | 孚                                       | 孛 撃             | 孩      | 孰      | 簦     | 982                                   | 578         | 攝:         | 搗材                | 易捷                                                                                                    | 摧         | 墊     | 摶        | 摎:                                                                    | 攪キ                                      | ₩I          | 621         | 洽             | 洸           | 洗                                                                                                    | 洵                                                                                                    | 刻 う        | 西汉                                          | 汕 浣                                           | :涓           | 浤                                       | 1664        | 眸       | 悌        | 睛目           | 兒眼                                     | ŧ 膳             | 脾       | 睿        | 豊昂                                                                                                    |
| 15361       | 國著                                         | 运運             | Ĩ.                                      | ċέ              | ; é    | 索      | ÷.    | <u>ل</u>                              | 570         | 撞:         | tsk t             | 容 塔                                                                                                    | 這         | 2     |          |                                                                       | ,,,,,,,,,,,,,,,,,,,,,,,,,,,,,,,,,,,,,,, | ~~ L        | 600         | 泛             | 、赤          | 浙                                                                                                    | 31                                                                                                    | 谣          | 畫翁                                          | ゴ海                                            | :¥I          | 潮                                       | IAAA        | 腟       | 脂        | ing i        | 前面                                     | 11日 日本          | 瞎       | 懕        | 則 ぼ                                                                                                    |
| 15251       | 子ご                                         | _ 100          | rentma                                  | 느브              |        | 芯      | 盗     | 農                                     | 2/3         | 170 :      | 152 ]             | ふじ                                                                                                    | 1000      | ь±    | 8¢       | 100 J                                                                 | 188 0                                   | ien (       |             | 经             | 公.          | <u> </u>                                                                                                    | 盗                                                                                                    | ②(         | 団な                                          | 土池                                            | 2            | (型)                                     | 0000        | 聖       | 明天日      | 「「「」         | 电子 中                                   | 羽叩              | 핏       | 竖        | 世界                                                                                                    |
| 15371       | 是戕                                         | 15 語           | 買                                       | 涱 真             | 3      | 舄      | 蓑     | 寶                                     | 580         |            | 據 F               | 禺 揎                                                                                                    | 1 捧       | 撻     | 挲        | 擂 :                                                                   | 搁着                                      | 置し          | 623         | 凇             | 浜           | ) () () () () () () () () () () () () ()                                                                                                    | 洄                                                                                                    | ) 洧 )      | 谷 オ                                         | 公 洞                                           | 淨            | 凄                                       | 666         | 賢       | 11E E    | 眎 1          | 雙道                                     | 置 曜             | 杤       | 矢        | 桜 1.                                                                                                    |
| 15381       | 寳贲                                         | 1 將            | 重                                       | 對 尓             | 、勘     | 十.     | 尨     | 尸                                     | 581         | 舉:         | 擠 ‡               | 臺 抡                                                                                                    | <b>注</b>  | 揢     | 擅        | 14語:                                                                  | 擂                                       | 鄞           | 624         | 淅             | 漆           | 淙                                                                                                    | 淤                                                                                                    | 淕 注        | 命》                                          | 羊 浬                                           | 湮            | 渮                                       | 667         | 砌       | 础1       | 礦~           | 相机                                     | 蕭 硅             | 碎       | 硴        | 婆 罹                                                                                                    |
| 15201       | ΞÊ                                         |                | ÷.                                      | 高了              |        | /0     | 10    | <pre>/</pre>                          | EOO         | 一個         | *#* +             | 靈情                                                                                                    | 抽         | 嵌     | 描        | 総約 -                                                                  | 122 -                                   | £.          | 60E         | 流             | 通           | 治                                                                                                    | 油                                                                                                    | 法的         | W 1                                         | 主治                                            | 迎            | 문                                       | Leeo        | 拉       | 7月1      | ie i         |                                        | 티교              | 五曲      | 福        | 诺花                                                                                                    |
| 12391       | ナビ                                         | [              | 峦                                       | 凰               |        |        | 1.6   |                                       | 202         | 1月6        | 爭 1               | 木 技                                                                                                    | t Trea    | 頂     | 無        | <u>業</u>                                                              | 喪り                                      | ×Γ          |             | 资             | 反           | (王)                                                                                                    | (里)                                                                                                    | .昰 (       | 11 12                                       | た心                                            | /100         | 团                                       | 000         | 끤       | WK 1     | 咽 1          | 児 1                                    | 쯔 개조            | 12豆     | 咱        | 115 115                                                                                                    |
| 15401       | 庖                                          | を屏             | 孱                                       | 屬サ              | IШ     | 岃      | 屹     | 蓤                                     | 583         | 又 :        | 奴 1               | 攵 113                                                                                                    | 、町        | 双     | 敖        | 敕 ;                                                                   | 版え                                      | 寂し          | 626         | 湃             | 渺!          | 油 :                                                                                                    | 淗                                                                                                    | ) 涌 )      | 兪ル                                          | 匥 溂                                           | 溪            | 濇                                       | 669         | 碾       | 協(       | 傍彳           | 品層                                     | š               |         |          |                                                                                                    |
| 541         | 出力                                         | が北             | Шф                                      | 順 前             | 山田     | 嵋      | 睑     | 山占                                    | 584         | 尙          | 金力 着              | 訪劇                                                                                                    | 1 命行      | 幽女    | 織        | 俞1:                                                                   | <b>払</b> 7                              | iff         | 627         | 湿             | 家           | )<br>神                                                                                                    | 浱                                                                                                    | 汕          | 合书                                          | 自资                                            | 睋            | 事                                       | 670         |         | <b>福</b> | 値 複          | <b>積</b>                               | 登 確             | 礚       | 磴        | 磁撃                                                                                                    |
|             |                                            | 말              | int int                                 | 비표 비신           | : 밑    | 1      | 1     | Lun Lun                               | EOF         | 比に・        |                   | <b>以</b> 文<br>左 方                                                                                                    |           | 分     | 2        | 協                                                                     | 는 나 나 나 나 나 나 나 나 나 나 나 나 나 나 나 나 나 나 나 | <u>~</u> [] |             | に声            | (温)         | 活い                                                                                                    | 诏                                                                                                    | 加工         | 品                                           | いい                                            | 一法           | 加將                                      | 1641        | TIN     |          |              |                                        |                 |         | 毘        | ませ ニ                                                                                                    |
| 1042        | 台町                                         | 1 我            | <b>火</b>                                | 哽 岬             | 一局     | 咍      | 芈     | <u>w</u> <u></u>                      | 292         | 圝[)        | 四戊                | 加乞                                                                                                    | . 凡       | 旌     | 焮        |                                                                       | 陥し                                      | 七           | 028         | 冯             | 厉           | , 民                                                                                                    | 水尺                                                                                                    | <b>応</b> ) | 佳冰                                          | 当 凉                                           | 浪            | 澃                                       | 0/1         | 保業      | 11       | 101          | 四 元                                    | 長順              | 心       | 1W       | 限版                                                                                                    |
| 15431       | 園 著                                        | f              | 崛                                       | 昆脊              | 旧      | 崚      | 斎     | 喻                                     | 586         | 先          | 早見                | え 実                                                                                                    | 一昃        | 봎     | 杳        | 昵                                                                     | 利日                                      | 司           | 629         | 滲             | 漱           | 灂                                                                                                    | おして おんし おんし おんし おんし おんし おんし おんし おんし おんし おんし                                                                                                    | 條          |                                             |                                               |              |                                         | 1672        | 禊       | 禝;       | 嘻了           | 齋福                                     | 単濃              | 禳       | 禹        | 出 手                                                                                                    |
| 15/1        | 王光 티                                       | 。順             | 偏                                       | 宙 達             | 122    | iiiiii | 點     | 临                                     | 587         | 星          | 息 6               | ※ ~                                                                                                    | 泉         | 嚴     | 重        | 庙 í                                                                   | 胜                                       |             | ครัก        | -             |             | 逐                                                                                                    | 汤                                                                                                    | ) 法:       | 厚 辺                                         | <b>雪 洪</b>                                    | ्रम्मम्      | 淒                                       | 672         | TH1     | 种        | £E \$        | 載ま                                     | + 種             | 一       | 疳        | 插 新                                                                                                    |
| [일국문]       |                                            | コー川円           |                                         | 끄 끄             |        | hittea | 割     | 1944<br>1944                          | 207         | 23         | 동남                |                                                                                                    | 習         | 1410  | 昌        |                                                                       |                                         |             | 200         | \tt           | /7八 .       | /14]                                                                                                    | 12                                                                                                    | いたい        | 日じ                                          | ᇢ쏉                                            | 加加           | 法                                       | 1242        | 딸       | 14       | 5            |                                        | 小 11+<br>5 IFF  | 111     | 沿井       | 12 17                                                                                                    |
| 1040        | 咣 屿                                        | 1 咦            | 岘                                       | 獄 隨             | 疑      | 興      | 巉     | 魏                                     | 288         | 成          | 自じ                | 竹罪                                                                                                    | 軍         | 映     | 呷        | 呾                                                                     | <b>哧</b>                                | 月           | 031         | 省             | 省           | 涙 ほう                                                                                                    | 润                                                                                                    | 浬)         | 宙返                                          | む 准                                           | i 濂          | 原                                       | 10/4        | 業       | 祟 7      | 悟 1          | 伯罗                                     | ₹ 核             | 稻       | 偲        | 1件 枪                                                                                                    |
| 1546        | 巓 絹                                        | * 巖            | ~~                                      | ΨΕ              | 一后     | 帋      | 帚     | 帙                                     | 589         | 暨:         | 濯 B               | 堯 瞭                                                                                                    | ] 暼       |       |          |                                                                       |                                         |             | 632         | 溷             | 澣           | 澡                                                                                                    | 濹                                                                                                    | 澹          | 音 湯                                         | 霄 灌                                           | 濕            | 濬                                       | 1675        | 穢       | 穩制       | 龝            | 覆₽                                     | 3 穽             | 窈       | 窗        | 邪窘                                                                                                    |
| 1517        | 女又 日                                       | 一座             | 前任                                      | hE hé           | 前      | he     | 曲國    | 加品                                    | FON         | - i        | in in             | 容 隔                                                                                                    | : 睡       | 日度:   | 甿        | <b>膳</b>                                                              | 58 D                                    |             | 632         | 、爾            | 100         | 演                                                                                                    | 濯                                                                                                    | 道:         | 官等                                          | え ぼうちょう ひょう ひょう ひょう ひょう ひょう ひょう ひょう ひょう ひょう ひ | 湿            | 送                                       | aràl        | 宠       | 宿        | ÷            | 2 E                                    | Ê 82            | ES      | 靂        | 32                                                                                                    |
| 12761       |                                            | 1 11)<br>1 197 | 144                                     | 에도 매리           | 则      | 监      | 712   | 12                                    | 230         | -+>        |                   |                                                                                                    | 「「「「」     | 明史    |          | 1982                                                                  | 조님                                      | 7           | 000         | 7件内<br>1670-0 | /王          | (콜 :                                                                                                    | いた !                                                                                                    | /3× /      | 河川                                          | 目燈                                            | 梁            | (長                                      | 1249        | 品       | 日日       | 12 3         | 新き                                     |                 | 盟       | 嗟        |                                                                                                    |
| 548         | 喊 啊                                        | ■ 幣            | 幇                                       | +† 开            | - 🏼    | 麼      | 1     | 羊                                     | 591         | 曳.         | <b> </b>          | 出 腽                                                                                                    | 7 寿       | 脲     | 脯        | 鞘                                                                     | 기다 5                                    | アー          | 634         | 囹             | 源           | 灁                                                                                                    | 翢                                                                                                    | ))) 浙      | 歴 ル                                         | 魚 馮                                           | 漏            | 敶                                       | 6//         | 粞       | <b>叶</b> | 叶『           | 切耳                                     | も站              | 叮       | 亚        | 归马                                                                                                    |
| 15491       | 廁 凩                                        | ī廈             | 廐                                       | 廏               |        |        |       |                                       | 592         | [朶;        | 杁材                | カ 材                                                                                                    | 1杆        | 杞     | 杠        | 杙;                                                                    | 杣オ                                      | 历           | 635         | 瀲             | 灑           | 灣:                                                                                                    | 炙                                                                                                    | 炒り         |                                             | 間炬                                            | 炸            | 炳                                       | 678         | 竦       | 竭        | 竰 (          | 笂 汐                                    | 5 笊             | 節       | 笳        | 笘留                                                                                                    |
|             | 1                                          |                |                                         | 11000           |        |        |       |                                       |             |            |                   |                                                                                                    |           |       |          |                                                                       |                                         | 10.000      |             | 1             | rearried to |                                                                                                    | ~ ~                                                                                                    | /          |                                             | · · · · -                                     |              | - A - A - A - A - A - A - A - A - A - A |             | 1 2012  |          |              | /                                      | ~ / ! !         |         |          |                                                                                                    |

## Weather Indicator List

• Indicators and categories are subject to change without prior notice.

| Weather    |                       |
|------------|-----------------------|
| - <b>)</b> | Clear (day)           |
| $\bigcirc$ | Clear (night)         |
| Ŵ          | Cloudy                |
|            | Rain                  |
| ð          | Snow                  |
| 4          | Thunderstorm          |
|            | Precipitation 0%-100% |
|            | Later                 |
| 1          | Occasionally          |

| Pollen Level |           |
|--------------|-----------|
|              | Low       |
|              | Moderate  |
|              | High      |
|              | Very High |

| herry Bloss | om               |
|-------------|------------------|
|             | Blossoms Opening |
|             | Near Full Bloom  |
| ÷           | Peak Bloom       |
| J.          | Past Peak        |

| all Foliage |                |
|-------------|----------------|
| ×           | No Color       |
| ×           | Moderate Color |
| ×           | Peak Color     |
| ×           | Past Peak      |
|             |                |

| UV Level |           |
|----------|-----------|
| <u></u>  | Low       |
| 墩        | Moderate  |
| 激        | High      |
| *        | Very High |

| Typhoon  |             |
|----------|-------------|
| <u>_</u> | Formed      |
| Y        | Approaching |
| \$       | Severe      |

| Other Information |               |  |
|-------------------|---------------|--|
|                   | Heavy Rain    |  |
| S.                | Strong Winds  |  |
|                   | Notifications |  |

# **Memory List**

| Data Folde                                                                               | er    | Up to 3500 items/up to 300 MB<br>(Including pre-installed data) |                  |
|------------------------------------------------------------------------------------------|-------|-----------------------------------------------------------------|------------------|
| <ul> <li>Shared with S! Appli List<br/>(One S! Appli corresponds up to 6 MB.)</li> </ul> |       |                                                                 |                  |
| Calendar Events Up to 1000 items                                                         |       |                                                                 |                  |
| Phone Book Up to 1000 in                                                                 |       | Up to 1000 it                                                   | tems             |
| Incom                                                                                    |       | ning Mail                                                       | Up to 3000 items |
| Ser                                                                                      | Sent/ | Jnsent                                                          | Up to 1000 items |
| <ul> <li>Combined total of SMS, S! Mail and PC Mail</li> </ul>                           |       |                                                                 |                  |

| /ahoo!<br>(eitai | Saved Pages | [Yahoo! Keitai]<br>Up to 20 items/750KB<br>[PC Site Browser]<br>Up to 20 items/1150KB                                                                          |
|------------------|-------------|----------------------------------------------------------------------------------------------------|
|                  | Bookmarks   | [Yahoo! Keitai]<br>Up to 100 items<br>[PC Site Browser]<br>Up to 100 items                                                                                     |
|                  | URL History | [Yahoo! Keitai]<br>URL Entry: Up to 20 items<br>URL Access: Up to 100 items*<br>[PC Site Browser]<br>URL Entry: Up to 20 items<br>URL Access: Up to 100 items* |
|                  | Cache       | [Yahoo! Keitai]<br>750KB<br>[PC Site Browser]<br>1150KB                                                                                                    |

\* The number of savable items varies depending on URL length.

# **Specifications**

#### 941P

| Weight (including battery) |                | 135 g*              |
|----------------------------|----------------|---------------------|
| Dimensions (closed)        |                | 50 x 111 x 17.9 mm* |
| Standby Time               | 3G             | 650 hours*          |
| (closed)                   | GSM            | 370 hours*          |
| Talk Time                  | 3G             | 220 minutes*        |
|                            | Video Call     | 140 minutes*        |
|                            | GSM            | 230 minutes*        |
| TV Reception               | Normal Mode    | 3.8 hours*          |
| Time                       | ECO Mode       | 5.6 hours*          |
| Charging Time              | AC Charger     | 130 minutes*        |
|                            | In-Car Charger | 130 minutes*        |
| Maximum                    | 3G             | 0.25 W              |
| Output                     | GSM            | 2.0 W               |

\* Approximate value

- Values above were calculated with battery installed.
- Talk Time is an average measured with a new, fully charged battery, with stable signals.
- Standby Time is an average measured with a new, fully charged battery, with handset closed without calls or operations, in Standby with stable signals.
- TV-Reception Time is an average measured using Earphone Microphone, with stable signals.
- Talk Time and Standby Time may vary by environment (battery status, temperature, etc.).
- Talk Time and Standby Time may decrease when an S! Appli is active.

#### Battery

| Voltage      | 3.7 V             |
|--------------|-------------------|
| Battery Type | Lithium-ion       |
| Capacity     | 800 mAh           |
| Dimensions   | 45 x 4.5 x 37 mm* |

\* Approximate value

• Specifications subject to change without notice.

## Index

| Numerics |
|----------|
| 3G2-10   |

.

| A                                      |
|----------------------------------------|
| AC Charger 1-16                        |
| Access History                         |
| PC Site Browser 15-5                   |
| Yahoo! Keitai15-4                      |
| Account Details 1-34, 4-12             |
| Address (Adding/editing/deleting) 14-8 |
| After-Sales Service 19-33              |
| Alarms 13-6                            |
| All Reset 12-14                        |
| Alternative Image 2-6                  |
| Answer Phone2-15                       |
| Answering Calls                        |
| Video Calls 2-8                        |
| Voice Calls 2-5                        |
| Attachments                            |
| Adding14-8                             |
| Deleting14-8                           |
| Opening/saving 14-13                   |
| Auto Answer 18-8                       |
| Auto Focus Lock 6-12                   |
| Auto Save (Camera) 18-17               |
| Auto shutter 6-5, 6-7                  |
| Auto timer 6-7                         |
| Auto-sort 14-16                        |
| AV Output 11-18                        |
|                                        |

#### В

| Back Light                          |  |
|-------------------------------------|--|
| Display 18-5                        |  |
| S! Appli 18-26                      |  |
| Video Calls 2-12                    |  |
| Background Music                    |  |
| Backup                              |  |
| microSD Card 10-21                  |  |
| S! Address Back-up 4-10             |  |
| Bar Code Reader 13-15               |  |
| Basic Operations                    |  |
| Handsetx                            |  |
| Internet 15-6                       |  |
| Battery 1-13                        |  |
| Battery Level 1-11, 1-12, 1-14      |  |
| BD/DVD Recorder 10-14               |  |
| Blogging 8-7                        |  |
| Bluetooth <sup>®</sup> 11-6         |  |
| Bluetooth <sup>®</sup> Passkey 11-8 |  |
| Bookmarks15-8                       |  |
| Books folder 10-3                   |  |
| BookSurfing <sup>®</sup> 8-6        |  |
| Brightness                          |  |
| Back Light 18-5                     |  |
| Camera 6-5                          |  |
| External Display18-6                |  |
| Video Calls 18-13                   |  |
| Browser (Initializing)18-25         |  |
|                                     |  |

| Cache Memory                | 15-2      |
|-----------------------------|-----------|
| Calculator                  | 13-8      |
| Calendar                    | 13-2      |
| Calendar Events             | 13-2      |
| Call Barring                | 2-20      |
| Call Cost                   | 18-9      |
| Call Forwarding             | 2-17      |
| Call Log                    | 2-13      |
| Show/Hide                   | 12-9      |
| Call Operations             | 2-11      |
| Call Rejection              |           |
| Calls without Caller ID     | 12-13     |
| Unknown Callers             | 12-13     |
| Call Restrictions           | 12-12     |
| Call Settings               | 18-9      |
| Call Time                   | 18-9      |
| Call Waiting                | 2-20      |
| Caller ID                   | 2-3, 2-21 |
| Camera [Section Contents]   | 6-1       |
| Center Access Code          | 1-32      |
| Channel Setting             | 5-4       |
| Character Code (Kuten Code) |           |
| Character Code List         | 19-19     |
| Input Options               | 3-6       |
| Charge Limit                | 18-9      |
| Charging Time               | 1-13      |
| Clock Display               | 18-5      |
| External Display            | 18-6      |
| Horizontal Open Position    | 18-14     |
| Internal Display            | 18-5      |

| Closing Clamshell 18-10   |
|---------------------------|
| Color Scheme              |
| Confirming Settings 18-29 |
| Content Key 10-5          |
| Continuous Shooting 6-6   |
| Conversion Candidates     |
| Conversion Methods 3-7    |
| Cookies Setting/Deleting  |
| Internet 18-24, 18-25     |
| Mobile Widget 18-19       |
| Copy Protected Files 10-5 |
| Country/Region Code 2-10  |
| Customer Service 19-34    |
| Customized Screen 1-26    |
|                           |
| D                         |
| Data Folder               |

| Data Folder                   | 10-2  |
|-------------------------------|-------|
| Date & Time Settings          | 18-9  |
| Deleting                      |       |
| Calendar events               | 13-5  |
| Messages                      | 14-22 |
| Phone Book                    | 4-9   |
| S! Annli                      | 16-4  |
| Delivery Report               | 14-10 |
| Dictionary                    | 13-13 |
| Digital Media Viewer          | 8-6   |
| Digital TV [Section Contents] | 5-1   |
| Digital TV Settings           | 10 15 |
| Digital IV Settings           | 1 10  |
| Display                       | 1-10  |
| Display Indicators            | 1-10  |
| Display Settings              | 18-3  |

| Download            |            |
|---------------------|------------|
| Customized Screen   | 1-26       |
| Fonts               | 1-27       |
| From web pages      | 15-11      |
| Lifestyle-Appli     | 13-10      |
| Music               |            |
| S! Appli            |            |
| Templates           | 14-10      |
| Widgets             |            |
| Download Dictionary |            |
| Drafts              | 14-16      |
| Driving Mode        | 1-19, 18-7 |
|                     |            |

#### Ε

| Earpiece Volume                 |      |
|---------------------------------|------|
| Video Calls                     | 2-7  |
| Voice Calls                     | 2-5  |
| e-Book Viewer                   | 8-6  |
| Emergency Calls (110, 119, 118) | 2-4  |
| Emergency Positioning Request   | 2-4  |
| Event Indicators                | 1-24 |
| External Display                | 1-12 |
|                                 |      |

#### F

| Face Detection | 6-11     |
|----------------|----------|
| Face Zoom      | 10-25    |
| Flash setting  | 6-5, 6-9 |
| Focus Setting  | 6-11     |
| Folder/files   | 10-16    |
| Font Settings  | 1-27     |

Font Size

| Collective Setting 18-6 |
|-------------------------|
| Internet 18-6           |
| Messaging 18-6          |
| Phone Book 18-6         |
| Text entry 18-6         |
| Function List 19-2      |

#### G

| Global Roaming Service          |  |
|---------------------------------|--|
| Graphic Mail                    |  |
| Group Settings (Phone Book) 4-6 |  |
| GSM2-10                         |  |

#### Η

| Handset                                  |
|------------------------------------------|
| Menus1-19                                |
| Parts & Functions1-4                     |
| Power On/Off 1-17                        |
| Handset Security [Section Contents] 12-1 |
| Help (Text Entry)                        |
| Hide Call Logs/Address List 12-9         |
| Hold                                     |
| Video Calls2-12                          |
| Voice Calls 2-11                         |
| Horizontal Open Menu 1-20                |
| Horizontal View 18-14                    |
| HTML messages 14-5                       |

| IC Card Lock 13-12               |  |
|----------------------------------|--|
| IC Transmission 11-4             |  |
| IDD Prefix 2-9                   |  |
| Image Quality (Camera)6-5        |  |
| Image Size (Camera)6-5           |  |
| Incoming Call Logs 2-13          |  |
| Infrared 11-2                    |  |
| Intelligent Auto6-5, 6-9         |  |
| Internal Display 1-10, 18-3      |  |
| International Call               |  |
| From abroad2-9                   |  |
| From Japan 2-9                   |  |
| International Setting 2-10       |  |
| Internet [Section Contents] 15-1 |  |
|                                  |  |

#### Κ

| Key Assignments             |         |
|-----------------------------|---------|
| Mode 1 (5-touch)            | 19-15   |
| Mode 2 (2-touch)            | 19-16   |
| Mode 3 (NIKO-touch)         | 19-17   |
| Key Pad Dial Lock           | 12-8    |
| Key Tone                    | 18-3    |
| Keyguard                    | 12-4    |
| Kuten Code (Character Code) | . 19-19 |

| L               |       |
|-----------------|-------|
| Language        | 18-4  |
| Lifestyle-Appli | 13-10 |
| Lock Message    | 12-8  |

| .ock OFF at Oper | n | 12-7 |
|------------------|---|------|
|------------------|---|------|

#### Μ

I

| Mail Group 14-19                   |
|------------------------------------|
| Mail Security 12-11                |
| Main Menu 1-19                     |
| Making Calls                       |
| International Calls2-9             |
| Video Calls 2-7                    |
| Voice Calls 2-2                    |
| Manner Mode 1-18, 2-11, 2-12, 18-7 |
| Manufacture Number 18-25           |
| Memory List 19-25                  |
| Memory Manager (Internet) 18-24    |
| Menu Icons 18-4                    |
| Menu Numbers 1-21                  |
| Messaging [Section Contents]14-1   |
| microSD Card 10-18                 |
| Backup 10-21                       |
| Check 10-23                        |
| Formatting 10-20                   |
| Synchronizing 18-26                |
| Missed Call Notification 2-19      |
| Mobile Widget 7-2                  |
| Mobile W-Speed 5-2                 |
| Multi Selectorix                   |
| Music folder 10-2                  |
| Music Player [Section Contents]9-1 |
| My original set                    |
| My Pictograms 3-4                  |
|                                    |

| Narrowing Down Predictive Candidates 3-9 |
|------------------------------------------|
| Network Information 1-17                 |
| New Messages                             |
| Receiving 14-15                          |
| Viewing 14-11                            |
| Night mode                               |
| Camera 6-5                               |
| Video Calls 18-13                        |
| Normal Mode (Simple Menu) 1-29           |
| Notepad13-8                              |
| Notification Light Settings 18-10        |

#### 0

| Offline Mode               | . 1-19 |
|----------------------------|--------|
| One-push Open Button       | 1-7    |
| Open For New               | . 18-4 |
| Open-to-Ans. Call          | . 18-8 |
| Operator Names             | . 2-11 |
| Optional Services          | . 2-17 |
| Original Animation         | 10-12  |
| Osaifu Keitai <sup>®</sup> | . 13-9 |
| Other Documents folder     | . 10-3 |
| Outgoing Call Logs         | . 2-13 |

| Ρ                    |       |
|----------------------|-------|
| Passwords            | 1-32  |
| Passwords (Changing) |       |
| Center Access Code   | 1-32  |
| Phone Password       | 12-2  |
| Security Code        | 2-21  |
| PC Mail              | 14-24 |
| PC Site Browser      | 15-2  |

Pictures (Still Images)

Access...... 15-5

Display Settings ...... 18-24 Memory Manager & Settings ...... 18-24 Security Settings ...... 18-25 Personal Data Lock ...... 12-5

Phone Password ......1-32 Changing ...... 12-2 Photo mode ...... 6-5 

Editing...... 10-11

Pictures folder ...... 10-2 Changing ..... 12-3 PIN Authentication ...... 12-2 PIN Lock & Cancellation (PUK) ...... 12-3 

| Privacy Key Lock | 12-4 |
|------------------|------|
| Private Menu     | 1-28 |
| PUK/PUK2 1-3,    | 12-3 |

#### 0 OR Code..... 13-15 Quick Open Menu...... 19-14

#### R

| Recipients (Adding/editing/deleting) 14-8 |
|-------------------------------------------|
| Referer Information 18-25                 |
| Remote Lock 13-12                         |
| Reset                                     |
| All Reset 12-14                           |
| Browser Settings 18-25                    |
| Settings 12-13                            |
| Total Call Charge/Time 18-9               |
| TV Settings 18-16                         |
| Ring Songs&Tones folder 10-2              |
| Ring Time (Answer Phone) 2-16             |
| Ring Time Settings 12-12                  |
| Ringer Volume                             |
| Ringtone 10-7, 18-2                       |
| Ringtone Duration (Message) 18-2          |
| Roaming Dial Assistant 2-9                |
| Root Certificates 18-25                   |
|                                           |

#### S

| S! Addressbook Back-up      | 4-10 |
|-----------------------------|------|
| S! Appli [Section Contents] | 16-1 |

| S! GPS Navi [Section Contents] 17-1                                                                                                    |
|----------------------------------------------------------------------------------------------------|
| S! Information Channel 8-2                                                                                                    |
| S! Mail 14-2                                                                                                    |
| Creating/sending14-4                                                                                                    |
| Mail Notice 14-12                                                                                                    |
| Settings 18-22                                                                                                    |
| Universal Settings 18-21                                                                                                    |
| S! Quick News 8-4                                                                                                    |
| Settings 18-19                                                                                                    |
| Save                                                                                                    |
| Alarms 13-7                                                                                                    |
| Calendar Events 13-2                                                                                                    |
| Camera 6-5                                                                                                    |
| Notepad13-8                                                                                                    |
| Phone Book 4-3, 18-12                                                                                                    |
| S! Information Channel8-2                                                                                                    |
|                                                                                                    |
| S! Quick News 8-4                                                                                                    |
| S! Quick News                                                                                                    |
| S! Quick News         8-4           Shortcut         1-25           User's Dictionary         3-11                                                                                                    |
| S! Quick News         8-4           Shortcut         1-25           User's Dictionary         3-11           Saved Pages         15-8                                                                                                    |
| S! Quick News         8-4           Shortcut         1-25           User's Dictionary         3-11           Saved Pages         15-8           Script         18-25                                                                                                    |
| S! Quick News         8-4           Shortcut         1-25           User's Dictionary         3-11           Saved Pages         15-8           Script         18-25           Scroll Unit         18-24                                                                                                    |
| S! Quick News         8-4           Shortcut         1-25           User's Dictionary         3-11           Saved Pages         15-8           Script         18-25           Scroll Unit         18-24           SD Audio         9-2                                                                                                    |
| S! Quick News8-4Shortcut1-25User's Dictionary3-11Saved Pages15-8Script18-25Scroll Unit18-24SD Audio9-2Secret Data Only12-10                                                                                                    |
| S! Quick News8-4Shortcut1-25User's Dictionary3-11Saved Pages15-8Script18-25Scroll Unit18-24SD Audio9-2Secret Data Only12-10Secret Mail Setting12-11                                                                                                    |
| S! Quick News8-4Shortcut.1-25User's Dictionary3-11Saved Pages15-8Script18-25Scroll Unit18-24SD Audio9-2Secret Data Only12-10Secret Mail Setting12-11Secret Mode12-10                                                                                                    |
| S! Quick News8-4Shortcut.1-25User's Dictionary3-11Saved Pages15-8Script18-25Scroll Unit18-24SD Audio9-2Secret Data Only12-10Secret Mail Setting12-11Secret Mode12-10Secret Mode12-10Secret Remote Lock12-70                                                                                                    |
| S! Quick News8-4Shortcut.1-25User's Dictionary3-11Saved Pages15-8Script18-25Scroll Unit18-24SD Audio9-2Secret Data Only12-10Secret Mail Setting12-11Securet Mode12-10Securet Mode12-10Securet Remote Lock12-7Security12-7                                                                                                    |
| S! Quick News       8-4         Shortcut.       1-25         User's Dictionary       3-11         Saved Pages       15-8         Script       18-25         Scroll Unit       18-24         SD Audio       9-2         Secret Data Only       12-10         Secret Mode       12-70         Security       Data Folder         Data Folder       10-16 |
| S! Quick News8-4Shortcut.1-25User's Dictionary3-11Saved Pages15-8Script18-25Scroll Unit.18-24SD Audio9-2Secret Data Only12-10Secret Mail Setting12-10Secure Remote Lock12-70SecurityData FolderData Folder10-16Internet18-25                                                                                                    |
| S! Quick News8-4Shortcut.1-25User's Dictionary3-11Saved Pages15-8Script18-25Scroll Unit.18-24SD Audio9-2Secret Data Only12-10Secret Mail Setting12-11Secret Mode12-10Secure Remote Lock12-7SecurityData FolderData Folder10-16Internet18-25S! Appli16-4                                                                                                |

| Security Functions 12-2         |
|---------------------------------|
| Server Mail 14-14               |
| Settings [Section Contents]     |
| Shikkari Talk 2-5               |
| Shortcuts 1-25                  |
| Shutter sound 18-17             |
| Side-keys Guard 12-9            |
| Signal Strength1-10, 1-12       |
| Simple Menu1-29                 |
| Slideshow 10-26                 |
| Smiley                          |
| SMS 14-2                        |
| Creating/sending14-7            |
| Settings 18-23                  |
| Universal Settings 18-21        |
| Snooze 13-7                     |
| SoftBank Utility Software 11-16 |
| Softkeysix                      |
| Software Update 19-12           |
| Spam Filter 14-17               |
| Speaker ON/OFF 2-11, 2-12       |
| SSL 15-3                        |
| Status Indicators1-10           |
| Still Images (Picture)          |
| Capturing6-6                    |
| Editing 10-11                   |
| Streaming 15-12                 |
| Symbols 3-4                     |
| Symbol List 19-18               |
|                                 |

| Tasks                           | 13-5  |
|---------------------------------|-------|
| Templates (Graphic Mail)        | 14-5  |
| Text Entry [Section Contents]   | 3-1   |
| Time Correction                 | 18-9  |
| Timer Lock at Close             | 12-6  |
| TLS                             | 15-3  |
| Touchpad                        | 1-23  |
| Trimming (Editing Still Images) | 10-12 |
|                                 |       |

### U

Т

| URL History             |       |
|-------------------------|-------|
| PC Site Browser         | 15-5  |
| Yahoo! Keitai           | 15-4  |
| USB                     | 11-17 |
| User Mode (Manner Mode) | 18-7  |
| User's Dictionary       | 3-11  |
| USIM Card               | 1-2   |
| USIM Card Phone Book    | 4-3   |
| USIM PINs               | 1-3   |
|                         |       |

#### V

| Variety Photo Viewer | 10-24 |
|----------------------|-------|
| Vibrator             |       |
| Incoming alert       | 18-2  |
| S! Appli             | 18-26 |
| Videos (Recording)   | 6-7   |
| Videos folder        | 10-3  |
| Videos/Music Menu    | 1-31  |
| View Blind           | 1-34  |
|                      |       |

Viewfinder

| Camera           | 6-4  |
|------------------|------|
| Video Camera     | 6-4  |
| Voice Announce 1 | 3-14 |
| Voice Dial       | 4-13 |
| Voice Mail       | 2-18 |
| Voice Recorder 1 | 3-14 |
| Volume           |      |
| Ringtone         | 18-2 |
| S! Appli 1       | 8-26 |
| Video Calls      | 2-7  |
| Voice Calls      | 2-5  |

## W

|    | Wallpaper                          |         |
|----|------------------------------------|---------|
|    | Horizontal Open Position           | . 18-14 |
|    | Internal Display                   | 18-3    |
|    | Warning Messages (PC Site Browser) | . 18-24 |
|    | Warranty                           | . 19-33 |
|    | Weather Indicator                  | 8-3     |
|    | White balance                      |         |
|    | Still Images                       | . 18-17 |
| Ą  | Video Calls                        | . 18-13 |
| ğ  | Videos                             | . 18-18 |
| ne | Widgets                            | 7-2     |
| ĬX | Wi-Fi                              | . 11-11 |
| 10 | WMA Files                          | 9-2     |
| 19 | World Clock                        | 18-9    |

| Y                         |       |
|---------------------------|-------|
| Yahoo! Keitai             | 15-2  |
| Access                    | 15-3  |
| Display Settings          | 18-24 |
| Memory Manager & Settings | 18-24 |
| Reset/Initialize          | 18-25 |
| Security Settings         | 18-25 |

| oom6-8 | 3 |
|--------|---|
| •      | ' |

Ζ

## 19-32

## Warranty & Service

## Warranty

#### Warranty is provided when you purchase a 941P.

- Check name of distributor and date of purchase.
- Read through contents and keep in a safe place.
- The warranty term is described in the warranty.

# SoftBank is not liable for any damage resulting from use of this product.

## **After-Sales Service**

See "Troubleshooting" (☆P.19-10) before contacting SoftBank for service or repairs. If you cannot find solutions or solve problems, contact SoftBank Mobile Customer Center, Customer Assistance (☆P.19-34) in your subscription area and provide a detailed description of the problem.

- Repairs within warranty are performed under terms and conditions described.
- Out of warranty, any repairs are performed upon request at subscriber's expense.

## **Customer Service**

If you have questions about SoftBank handsets or services, please call General Information.

For repairs, please call Customer Assistance.

Check phone number before you dial.

SoftBank Mobile Customer Center

From a SoftBank handset, dial toll free at 157 for General Information or 113 for Customer Assistance SoftBank Mobile Global Call Center

From outside Japan, dial +81-3-5351-3491 (Please take care to dial the correct number. International charges will apply to this call.)

Call these numbers toll free from landlines.

| Subscription Area                                                                                                    | Service Center      | Toll Free Number |
|----------------------------------------------------------------------------------------------------|---------------------|------------------|
| Hokkaido, Aomori, Akita, Iwate, Yamagata, Miyagi,<br>Fukushima, Niigata, Tokyo, Kanagawa, Chiba, Saitama,<br>Ibaraki, Tochigi, Gunma, Yamanashi, Nagano, Toyama,<br>Ishikawa, Fukui | General Information | 0088-240-157     |
|                                                                                                    | Customer Assistance | 0088-240-113     |
| Aichi Cifu Mia Shizuaka                                                                                                    | General Information | 0088-241-157     |
| Alchi, Gilu, Mie, Shizuoka                                                                                                    | Customer Assistance | 0088-241-113     |
| Osaka, Hyogo, Kyoto, Nara, Shiga, Wakayama                                                                                                    | General Information | 0088-242-157     |
|                                                                                                    | Customer Assistance | 0088-242-113     |
| Hiroshima, Okayama, Yamaguchi, Tottori, Shimane,<br>Tokushima, Kagawa, Ehime, Kochi, Fukuoka, Saga, Nagasaki,<br>Oita, Kumamoto, Miyazaki, Kagoshima, Okinawa                       | General Information | 0088-250-157     |
|                                                                                                    | Customer Assistance | 0088-250-113     |